# IndustriData Vedlikehold

# **M-Prog Vedlikehold**

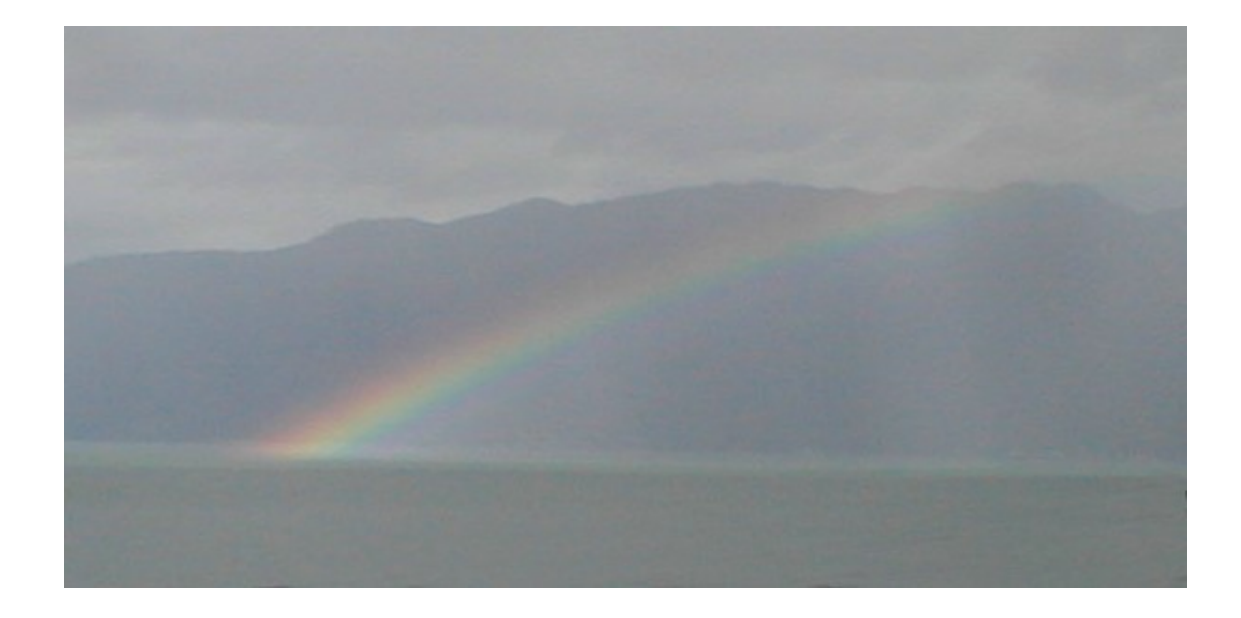

# IndustriData

Indre Alsåker 5778 UTNE Telefon 53 66 17 33 Fax 53 66 66 24 E-Post mail@idata.no Web www.idata.no

# Innholdsfortegnelse

| Syste | embeskrivelse                                   | 4  |
|-------|-------------------------------------------------|----|
| •     | Introduksion                                    |    |
|       | Bruk av oversikter                              | 5  |
|       | Komponenter                                     | 6  |
|       | Johber                                          | 8  |
|       | Historikk                                       |    |
|       | Tracking rapport                                |    |
|       | Dokumenter                                      | 8  |
|       | Ekstra tekst                                    | ç  |
|       | Reservedeler                                    |    |
|       | Flvtt                                           |    |
|       | Verktøv                                         |    |
|       | Trend/Forbruk – pr komponent                    | 9  |
|       | Trend – Felles (Bunkring)                       |    |
|       | Jobber                                          |    |
|       | Deler                                           |    |
|       | Vedlikeholdsplan                                |    |
|       | Planlagt deleforbruk                            | 14 |
|       | Vedlikehold Analyse                             |    |
|       | Vedlikeholdsbelastning                          | 15 |
|       | Historikk                                       |    |
|       | Korrektive rapporter                            |    |
|       | Etterregistrere rapporter                       |    |
|       | Rapporter                                       |    |
|       | Leverandører                                    |    |
|       | Dokumenter                                      |    |
|       | Dokument adgang:                                |    |
|       | Brukernivå:                                     | 19 |
|       | Reservedeler                                    |    |
|       | Deler som det er for lite av på lager           |    |
|       | Deleforbruk                                     |    |
|       | Deleuttak                                       |    |
|       | Deler som det er for lite av på lager           |    |
|       | Lover                                           |    |
|       | Bestillingsordre (PO)                           |    |
|       | Ordre nummer (PO nummer)                        | 24 |
|       | Budsjett (opsjon)                               | 24 |
|       |                                                 |    |
| Opps  | ett                                             | 27 |
| ••    | <b>T</b> . 11 . 1                               |    |
|       | Installasjon                                    |    |
|       | Oppsett av programmet                           |    |
|       | Logo                                            |    |
|       | Brukere                                         |    |
|       | Palogging vha magnetkort                        |    |
|       | Komponentnummer                                 |    |
|       | Kategorisering/koder                            |    |
|       | Eksempel pa oppsett                             |    |
|       | Klient / Server oppsett (kun nettverks versjon) |    |

| Server IP adresse                        |    |
|------------------------------------------|----|
| Server Port                              |    |
| Klient – Server kommunikasjon            |    |
| Installasjon Server                      | 32 |
| Installasjon klient                      |    |
| Sikring av installasjon                  |    |
| Automatisk Backup                        |    |
| Bakgrunnsbilde – Snarveier               |    |
| Bakgrunnsbilde                           |    |
| Eksempel                                 |    |
| Tilgjengelige funksjoner                 | 35 |
| Automatisk pålogging                     |    |
| Automatisk kjøring av funksjon           |    |
| Dataimport vha epost                     | 40 |
| Oppsett                                  | 40 |
| Import elementer                         | 40 |
| Importere RUH / Observasjon / Driftslogg | 40 |
| Importere Avvik                          | 41 |
|                                          |    |
| Bruk av vedlikeholdssystemet             | 42 |

| Utskrifter                                                               |       |
|--------------------------------------------------------------------------|-------|
| Oppsett av merkelapper                                                   |       |
| Registrere en komponent                                                  | ••••• |
| Registrere en jobb på en komponent.                                      |       |
| Koble Komponent - Jobber                                                 |       |
| Planlagte - Brukte utgifter                                              |       |
| Planlagte Utgifter                                                       |       |
| Brukte Utgifter                                                          |       |
| Legg inn Planlagte utgifter for en jobb                                  |       |
| Legge inn brukte utgifter for en jobb                                    |       |
| Hvordan bruke en eksisterende jobb mot en ny komponent ?                 |       |
| Hvordan finne ut hva som forfaller ?                                     |       |
| Hvordan kvittere en jobb som utført og lage en rapport til historikken ? |       |
| Hvordan sette opp vedlikehold som forfaller på gangtimer ?               |       |
| Korrektivt vedlikehold                                                   |       |
| Korrektiv vedlikeholdsrapport                                            |       |
| Enkel jobb                                                               |       |
| Legge inn et dokument på en komponent                                    |       |
| Kontroll av Vedlikehold                                                  |       |
| Vedlikeholdsanalyse                                                      |       |
| Vedlikeholdsbelastning Grafisk                                           |       |
| Vedlikeholdsstatus                                                       |       |
| Gannt Diagram Vedlikehold                                                |       |
| Contineous Survey (Skips versjon)                                        |       |
| PO, lage og sende en bestillingsordre                                    |       |
| PO, motta en bestillingsordre                                            |       |
| PO, Postere endelig sum                                                  |       |
| Import / Eksport                                                         |       |
| Regneark eksport                                                         |       |
| Regneark Import                                                          |       |
| XML Import / Eksport                                                     |       |
| PDF Eksport                                                              |       |
| Equipment running hours import                                           |       |
| Backup / Restore                                                         |       |
| Automatisk Backup (Nettverks version)                                    |       |
| Replikasion.                                                             |       |
| Beskrivelse                                                              |       |
| Hva repliseres                                                           |       |
| Konier mannskan mellom system                                            |       |

| Indeks                                        | 65 |
|-----------------------------------------------|----|
| Ordforklaringer                               | 64 |
| Programmet krever:<br>Klient - Server Program |    |
| Spesifikasjoner                               | 63 |
| Komponent massekopiering                      |    |
| Internet                                      |    |
| Restore<br>Eksport av Komponent m/data        | 61 |
| Backup                                        | 61 |

# Systembeskrivelse

# Introduksjon

Dette vedlikeholdsystemet for Windows er et program for planlegging, styring og analyse av vedlikehold. Programmet er utviklet i tett samarbeid med vedlikeholdspersonale i flere bransjer.

Systemet er spesielt designet for og brukes i små og mellomstore bedrifter og ombord i skip.

#### Vedlikeholdsystemet inneholder rutiner for :

- Planlagt vedlikehold
- Statusoversikt over vedlikeholdstilstand for hver avdeling
- Korrektivt vedlikehold
- Historikk
- Korrektiv historikk med aksjonspunkt.
- Budsjett og regnskapsrutiner (opsjon)
- Reservedeler og planlegging av forbruk
- Bestillingsordrer
- Dokumentarkiv
- Referanser til lover og regler
- Standard og brukerdefinerte kategorier
- Standard og brukerdefinerte komponentnummersystem
- Leverandørarkiv
- Personregister
- Driftsrapporter
- Test og Kalibrerings registrering
- Kjemikaliedatabase
- Vedlikeholds tilstand for en eller flere avdelinger.

I tillegg inneholder skips versjonen følgende :

- Skips sertifikater
- Mannskaps lister
- Mannskaps sertifikater og kurs
- Avfalls logg
- ISM skjerma

# Bruk av oversikter

D

Alle lister og oversikter har samme funksjonalitet.

En knapperekke finnes i alle oversikter:

|    | Legg inn en ny post i databasen (ner ny leverandør)                                                                                                    |
|----|----------------------------------------------------------------------------------------------------|
|    | Kopier valgt post                                                                                                    |
| Ū. | Slett valgte poster                                                                                                    |
| Ì  | Skriv ut valgte eller alle poster                                                                                                    |
|    | Kopier valgte linjer som tekst til utklippstavlen                                                                                                    |
| X  | Kopier valgte linjer som tekst til Excel eller Openoffice                                                                                                    |
|    | Legg til en ekstra side med tekst, her er dette ikonet grått fordi det ikke er tilgjengelig for leverandører. Ekstra tekst kan legges til komponenter, jobber og historikk. |
|    | Lar se en liste over dokumenter for valgt post. Dette er en ny oversikt det du kan legge inn, slette, søke osv.                                                             |

/1

Hold musemarkør over knappene så får du opp en beskrivelse av funksjonaliteten.

4 1 4 1

I tillegg er det en knapp der en kan velge andre kolonner i oversikten

Leverandør Tlf Fax Leverandør Produkt Leverandør E-Mail WEB Leverandør Adresse

Det som spesielt for akkurat denne oversikten en ser på, vises på knapper nederst i oversikten. I leverandøroversikten kan en få oversikt over kontaktpersoner og sende E-Mail.

For sortere en kolonne klikker du å på en av kolonnetitlene (der det står T, Leverandør, Tlf eller Telefax). Klikker du en gang til blir den sortert i motsatt rekkefølge.

I tillegg kan en endre bredde og høyde på oversikten ved å dra i hjørnene. Bredden på kolonnene vil tilpasse seg automatisk.

| 🎬 Oversikt Leverandører                       |                             |               |
|-----------------------------------------------|-----------------------------|---------------|
|                                               |                             | Velg oversikt |
| T Leverandør                                  | TIF                         | Telefax       |
| Consult Supply<br>Draeger                     | +47 51715880                | <b>_</b>      |
| Elektroskandia                                | 81544204                    |               |
| IKM Gjerseth Elektro<br>TB Automasjon AS dfdf | +47 51811730<br>51 88 60 00 | 51 88 60 10   |
| Lukk KontaktPersoner 2                        | -Mail                       |               |
| Linje 4 av 6 1 Valgt                          |                             |               |

For å søke etter tekst i en kolonne klikker du med høyre musetast på en kolonnetittel og du kan legge inn søketekst. Linjer som inneholder denne søketeksten i denne kolonnen blir lagt øverst i kolonnen og markert.

| 🗱 Søk i Leverandør |  |
|--------------------|--|
| Søk etter elektro  |  |
| Avbryt OK          |  |

# Komponenter

En komponent er det objektet som skal vedlikeholdes, det kan være en pumpe, motor, førstehjelpskap, sertifisering, servicekontrakter osv.

| Komponer                                         | nt, sist endret 06.06.3897                                                                                                | _ 🗆 ×                                                                                                    |
|--------------------------------------------------|----------------------------------------------------------------------------------------------------|----------------------------------------------------------------------------------------------------|
| Nr<br>Navn<br>Posisjon<br>Serie Nr               | 180.40.00<br>Bauer høytrykkompressor<br>Maskinrom                                                                         | Kritisk utstyr     Info       (Avg = 0,00 Timer/dag)     Timer       Timer     4943       Dato avlest     17.08.2000       Gruppering     T |
| Het.<br>Type<br>Def 3<br>Produsent<br>Forhandler | KA 20-20                                                                                                    | Installert / Pris<br>Dato 01.01.1983<br>Anskaffels pris 0<br>Nypris 110000                                                                  |
| Info                                             | Bruk KUN godkjent olje for<br>pusteluftkompressorer.<br>Serienr : 512-4452/4/<br>600 l/min. 225 bar<br>21.2 cfm 3200 psi. |                                                                                                    |
| Konto                                            |                                                                                                    |                                                                                                    |
| Lukk                                             | OK Jobber Dok.                                                                                                    | <u>I</u> ekst <u>S</u> kriv <u>&lt;</u> >                                                                                                   |

#### Nr (Komponentnummer)

Et komponentnummer består av tall / bokstaver gruppert med punktum e.l. Det er ingen begrensning på lengde av nummeret. Anbefaler at en bruker kun tall, for det er mye lettere å arbeide med. Formatet setter du opp selv før du starter med å registrere komponentene. Er det behov for å forandre formatet senere, så ta kontakt med IndustriData. Nummeret støtter både SFI systemet for båter og standarden for nummerering av bygg.

Eksempler på formater :

| Enkel numerisk      | 601.00.00    |
|---------------------|--------------|
| Avdeling + numerisk | 01-601.00.00 |
| Alfabetisk + tall   | A1.A0Z.TG.00 |

Nummeret kan forandres senere selv om komponenten har vært i bruk, eventuell historikk vil bli oppdatert.

#### Posisjon

Beskriver hvor komponenten er plassert

Dette er grunnlaget for komponent lokasjon oversikt. En bør være strukturert når en legger inn posisjon, der første delen av posisjonen bør være hovedlokasjon, og så trinnvis nedover.

Eksempel (Bygg2 og Bygg2, 1.etg må være registrert som egne komponenter) :

Bygg2 Bygg2, 1.etg Bygg2, 1.etg, Rom 201 Bygg2, 1.etg, Rom 201, Skap2 Hvis en i komponent lokasjon oversikten klikker på Bygg2 vil en få opp alle som har lokasjon som starter med Bygg2, og klikker en på Bygg2, 1.etg får en opp alle som har lokasjon som starter med Bygg2, 1.etg.

Skriver en litt ulikt så kommer dette som en egen gren i treoversikten, men det oppdager en lett, slik at det kan rettes opp.

#### Egendefinerte informasjon

Det er satt av plass til tre felt med egendefinert informasjon om komponentene. Du kan selv sette feltnavn på disse ved å velge *Fil, oppsett, Valgfrie felter komponenter*.

#### **Produsent og Forhandler**

Viser hvem som er produsent og leverandør til komponenten. Hvis en bestiller deler via en komponent vil leverandør eller produsent komme som forslag på bestillingsordren.

#### Gangtimer

Timeteller (Gangtimer, driftstimer), eller alternativt km, miles, turer eller ganger. Forfallstype på jobbene settes til f.eks 50T uansett om en har valgt timer eller for eksempel km. Dette feltet må oppdateres før du lager ny vedlikeholdsplan. (Dette gjøres lettest fra *Vedlikehold, Oppdater Timetellere*).

Komponenter kan kobles til en timetellergruppe (*Fil, Oppsett, Koder, Timetellergruppe*). I *Vedlikehold, Oppdater timetellere, Gruppe* kan en sette eller øke gangtimer for hele gruppen.

#### Kritisk Utstyr

Indikerer om denne komponenten er å regne som kritisk utstyr. Det er egne menyvalg i komponenter, vedlikehold og historikk for kritisk utstyr. Forklaring på ISM koden er tilgjengelig vha av ISM knappen når du ser på en komponent.

#### ISM - båtversjon

Dette er et krav i hht ISM koden for båter.

Ny pris kan brukes i historikken for å sammenligne vedlikeholdskostnad med innkjøpspris.

#### **Contineous Survey**

**Båtversjon** 

I båtversjonen kan en enkelt lage en liste over utstyr som skal være med i contineous survey. Oversikten finnes under komponenter, der en kan rapportere ferdig contineous survey.

Konto

Budsjett versjon

Hvis en velger en konto fra kontoplanen kan en bruke dette når en jobber med budsjett planlegging. På et budsjett for en konto i kontoplanen kan en trykke på foreslå, og systemet vil komme opp med kostnader brukt på denne kontoen i de to foregående årene, samt et forslag til planlagte vedlikeholdsutgifter for budsjettåret.

#### Komponent tre-oversikt:

| 🧱 Treoversikt komponenter                |                       |                            |                                      | × |
|------------------------------------------|-----------------------|----------------------------|--------------------------------------|---|
|                                          | 🗿 Oppdater            | Avdeling                   | Velg oversikt                        |   |
| 010.00.00 Servicekontrakter              | T D Nr                | Navn                       | Posisjon                             |   |
| 100.00.00 *** HOVEDBYGG ***              | 180.00.00             | **** KRANER OG KOMPRESS    |                                      | - |
| 180.00.00 *** KRANER OG KOMPRESSORER *** | 180.10.00             | Konekran 2x30 tonn         | Testhall                             |   |
| ±- 500.00.00 *** LIVBÅTER ***            | 180.20.00             | K-LIFT personkran          | Testhall                             |   |
| 601.00.00 *** MAIN ENGINE, STBD ***      | 180.30.00             | Atlas Copco luftkompressor | Testhall, Kompressorhus utenfor ,sys |   |
| 802.00.00 *** MAIN ENGINE, PORT ***      | 180.40.00             | Bauer høytrykkompressor    | Maskinrom                            |   |
| Lukk 🥳 Jobber 🖹 🖹 Hist                   | torikk 🥂 <u>D</u> ele | r 🔶 Flytt 🔤                | Diverse Kalibrer/Test                |   |
| Linje 1 av 5 1 Valgt                     |                       |                            |                                      | 1 |

Når en klikker på en posisjon i treet så blir alle komponenter under dette nummeret vist som en liste på høyre siden.

## Jobber

En komponent har normalt tilknyttet seg vedlikeholdsjobber. Jobbene vil dukke opp i vedlikeholdsplanen når de forfaller. De kan forfalle etter følgende kriterier:

- Periodisk, basert på tidsintervall, for eksempel hver måned, eller etter komponentens timeteller, eller en kombinasjon av dette.
- Tilstand, basert på en vurdering eller måling av komponentens tilstand
- Planlagt enkeltjobb
- At dato for en hendelse om jobben venter på kommer innenfor tidsrommet for vedlikeholdsplanen.

| W Oversikt Vedlikeholds jobber for 180.10.0 | 00 Konekran 2x30 | tonn       |             |             |               |
|---------------------------------------------|------------------|------------|-------------|-------------|---------------|
|                                             |                  |            |             |             |               |
| T D Jobb Navn                               | Intervall        | Siste      | Neste       | Status      | Deler         |
| 4-årskontroll av Konekran.                  | 4Å               | 28.04.2002 | 28.04.2006  | FORFALL     | 0 🔺           |
| Mellomliggende service (RS) Kone kra        | 1Å               | 21.05.2005 | 21.05.2006  | FORFALL     | 1             |
| Serviceavtale KONE CRANES.                  | 1Å               | 21.05.2004 | 21.05.2005  | FORFALL     | 0             |
| Årskontroll/Service (TK/RS) Kone kran.      | 1Å               | 24.03.2005 | 24.03.2006  | FORFALL     | 1             |
| test                                        | ENKEL            |            | 19.01.2006  | FORFALL     | 0             |
|                                             |                  |            |             |             |               |
|                                             |                  |            |             |             | -             |
| Lukk 🏼 🙀 Kopier 🦯 Peler                     | 💡 Status 🛛 🗸 Ve  | nt på F    | erdig nå !! | 🖹 Historikk | <u>S</u> nitt |
| 5 Linjer 0 Valgt                            |                  |            |             |             |               |

Denne oversikten viser alle jobber som er koblet til komponenten.

- Legge til nye jobber til komponenten, jobben blir lagret i jobbdatabasen og det blir opprettet en kobling mellom jobben og komponenten som beskriver forfalltidspunkt og status for vedlikeholdsplanen.
- Slette jobber, dvs jobben blir ikke slettet, kun koblingen mellom jobben og komponenten.
- Kopier jobber, her kan du bruke en eksisterende jobb (referere) eller lage en ny jobb basert på en eksisterende jobb (kopier)
- Med status knappen kan en endre neste forfall.
- Vent på lar jobben vente på en hendelse.
- Ferdig nå rapporter jobben ferdig, uten å gå gjennom vedlikeholdsplanen.
- Historikk viser alle vedlikeholdsrapporter for valgt jobb.

## Historikk

Alle jobber som utføres vil bli dokumentert som en post i komponentens historikk. Historikken består av jobbeskrivelsen som var grunnlaget for å utføre en jobb og rapporten etter utført jobb. Flytting av en komponent, eller endring av intervallet for en jobb blir også postert i historikken.

## **Tracking rapport**

Lar deg legge inn en hendelse for merket komponent i historikken. Brukes for å legge inn hendelser som ikke er vedlikehold, men som er viktige for komponenten. *Treoversikt Komponenter, merk komponenten, Historikk, Tracking Rapport.* 

## Dokumenter

Dokumenter i dokumentdatabasen som er relevante for komponenten nås ved å trykke på dokumentknappen i oversikten eller redigeringsbildet.

## Ekstra tekst

I tillegg til dokumentene i dokumentdatabasen finnes et eget "standard"-dokument som kan brukes til komponentbeskrivelser som er for store for de vanlige tekstfeltene i redigeringsbildet for komponent. Kan leses og redigeres ved å velge tekstknappen i oversikten eller redigeringsbildet.

Ved full utskrift kan en velge om ekstra tekst skal tas med som side 2.

## Reservedeler

Reservedeler knyttes til jobber, og jobbene knyttes til komponenter. Ved å trykke på denne knappen vises alle deler som er koblet til valgt komponent via jobbene som denne komponenter har.

## Flytt

Hvis en hovedkomponent med underkomponenter skal flyttes til en annen avdeling, eller skal settes på lager, er det nyttig å bruke flytt. Når en komponent flyttes tas vedlikeholdsoppsettet og historikk med. Hvis komponentene flyttes til en avdeling som satt opp som verksted, så blir vedlikeholdet av komponentene deaktivert.

| Flytt til en annen avdeling - poster flytting til historikken                                                                |   |
|----------------------------------------------------------------------------------------------------|---|
| 500.00.00 *** LIFEBOATS ***  Flyttes fra LIFE BOATS                                                                          | _ |
| Flyttes til     WURKSHUP       V     Move 2 sub-components       OK     Nr       Nytt Nr     Navn                            |   |
| <ul> <li>500.05.00 181.05.00 LIFEBOAT.Port (60 persons) x</li> <li>500.09.00 181.09.00 LIFEBOAT DAVIT SYSTEM Port</li> </ul> |   |
| Finn ledige nummer     Flyttes av     Administrator       Avbryt     Flytt                                                   |   |

## Verktøy

Her er det funksjoner for å sette samme parameter på alle valgte komponenter :

- Timetellergruppe
- Timeteller
- Gjennomsnittlig antall timer pr dag.
- Konto gruppe

I tillegg er det en funksjon for å rotere utstyr (med historikk). For eksempel at en sylinder liner skal byttes med en ledig liner.

## Trend/Forbruk – pr komponent

For utstyr som går på km eller timer kan et forbruk registreres. En kan sette opp f.eks forbruk av smøreolje på tre ulike komponenter for sammenlikning. Hvis en ønsker kan smøreoljen tas automatisk ut av systemet.

Oppsett : Komponent, Separat Trend, Registrer/Oppsett, Ny

Registrer forbruk: Komponent, Separat Trend, Registrer/Oppsett, Merk trend oppsett, Ny Trend

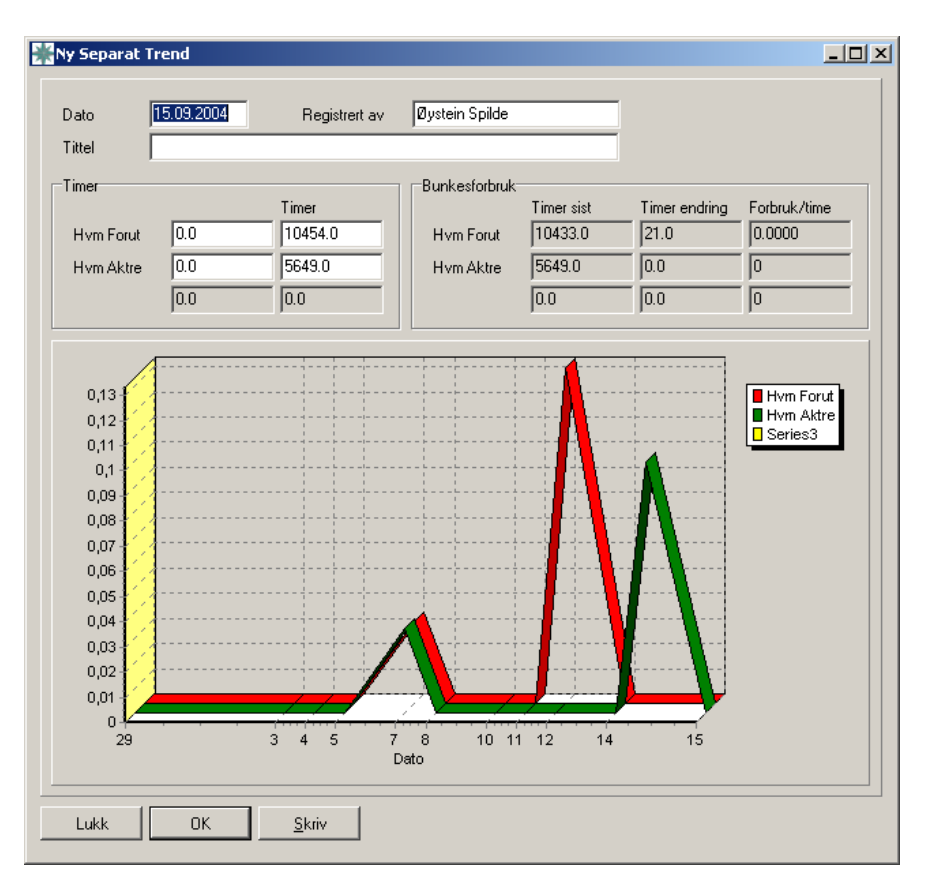

## Trend – Felles (Bunkring)

For utstyr som går på km eller timer kan et felles forbruk registreres. En kan sette opp f.eks forbruk av diesel på tre ulike komponenter for plotting av totalforbruk i en periode. Hvis en ønsker kan diesel tas automatisk ut av systemet.

Oppsett : Komponent, Felles Trend, Registrer/Oppsett, Ny

Registrer forbruk: Komponent, Felles Trend, Registrer/Oppsett, Merk trend oppsett, Ny Trend

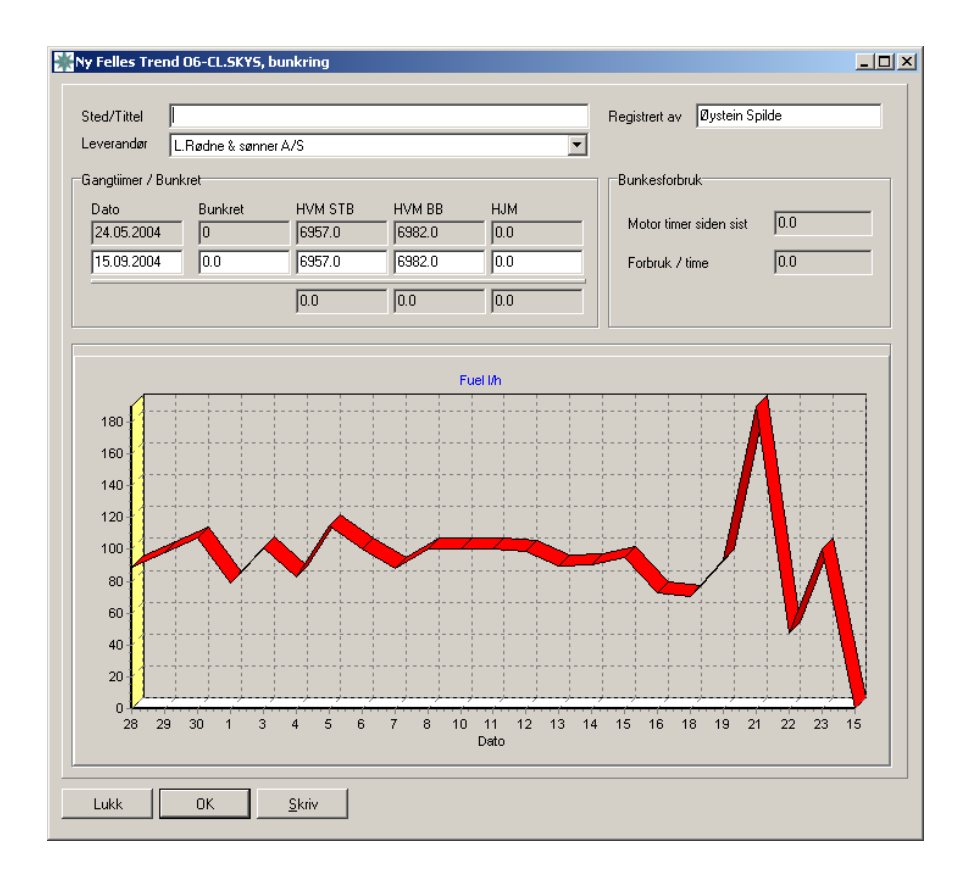

# Jobber

En jobb er en beskrivelse av vedlikeholdet til en komponent. Vedlikeholdet blir ofte delt opp flere jobber. Jobben inneholder informasjon om hva som skal gjøres. I tillegg kan du planlegge hvem som skal gjøre det, og hvor mye det koster. Det er plass til 1024 tegn i jobbeskrivelsen.

| 🏽 Jobb, en       | dret 21.02.2006 av Administrator - Ref: 4                                                                                                    |                                   |           |
|------------------|----------------------------------------------------------------------------------------------------|-----------------------------------|-----------|
| Navn<br>Interval | Writing Test of Security Alarm Prioritet                                                                                                    | Fag<br>Jobbtype                   | D •       |
| Jobb             | Check that all buttons are released     Check that TEST button has green steady light turned on     KEEP TESTBUTTON SUPRESSED, AND                                                                                                    | Responsible<br>Avdeling<br>Gruppe | DECK/SAFE |
| DELT !!          | 3. Observe that the green light turns off.     4. Press the red button and observe the green light blinking     5. Release the red button and observe the green light turns off     6. Press the second red button [in C/10 office] and observe the green light blinking | Timer                             | 0.45      |
| UTØVER           | Release the second red button and observe the green light turns off     Release the testbutton     S. Diserve that green light turns on steady again.                                                                                                    | Lønn<br>Deler                     | 38        |
|                  | 10. Test complete. ELC 0.45                                                                                                    | Ekstern                           | 0         |
| Lov              | <b></b>                                                                                                    | SUM                               | 38        |
| Forslag til rap  | port                                                                                                    |                                   |           |

#### DELT !!

Viser at denne jobber er i bruk av flere komponenter, og en bør være forsiktig med å endre jobber. Sjekk eventuelt først om hvilke komponenter som bruker denne jobber.

#### Fag

En forkortelse som brukes for å skille mellom grupper av vedlikeholdet, du kan ta ut en vedlikeholdsplan for et spesifikt fag. For eksempel fag E (Elektrisk) for å skrive ut arbeidsordrer til elektrikeren. Hvis feltet inneholder en kode kan du raskt vise beskrivelse av forkortelsen ved å trykke på alt tasten når en står i feltet.

#### Jobbtype

En forkortelse som brukes for å skille mellom forskjellige typer vedlikehold, som kan brukes for å sortere vedlikeholdsplanen.

Jobbtype er også brukt for å gruppe kostnader fra historikken. Det er viktig at en fra starten av har definert forkortelser slik at en kan få frem kostnader for viktige områder, som for eksempel Havari, Sertifisering, Ombygging, Ruteknusing osv.

#### Ansvarlig

Eventuelt en forkortelse for en den som er ansvarlig for jobben. Hvis feltet inneholder en kode kan du raskt vise forkortelsen ved å klikke på den med høyre museknapp.

#### Nettverksversjon

#### Avdeling

Settes dette feltet til en avdeling, er det bare brukerne fra denne avdelingen som kan forandre på denne jobben. Merk at bruker uten avdeling ikke har denne begrensningen. Hvis feltet inneholder en kode kan du raskt vise forkortelsen ved å trykke på alt tasten når en står i feltet. Ellers har ikke denne avdelingen noen betydning i komponent oversikt, vedlikeholdsplan eller historikk der en kan velge avdeling.

#### Gruppe

Eventuelt en forkortelse kun for å gruppere jobber for at det skal være litt enklere å finne frem til rett jobb. F.eks Elektrisk, HMS...

#### Prioritet

Er to tegn som du bestemmer betydningen av. Brukes ofte for å sortere jobbene når en skal prioritere vedlikeholdsplanen.

#### Intervall

Hvor ofte du skal utføre denne jobben. Gyldig intervalltype er D-Dager, U-Uker, M-Månder, Å-År og T-Timer. Du kan kombinere alle heltall og et av tegnene D,U,M,Å og T, f.eks 365D, 52U, 12M, 1Å. Du kan også ha kombinert forfall, dvs at jobben forfaller på tid eller gangtimer, avhengig av hva som kommer først, f.eks 12M/100T.

Jobber kan I tillegg forfalle etter følgende kriterier:

- Tilstand, basert på en vurdering eller måling av komponentens tilstand
- Planlagt enkeltjobb

#### Timer, Lønn

Totalt antall timer og lønn for denne jobben, som er summen av alle utøvere i jobbeskrivelsen med timeantall. Du legger inn utøver(e) direkte i teksten (beskrivelsen) ved å skrive inn forkortelsen for utøveren og antall timer (1.45 = 1 time og 45 min), for eksempel MEK 1.45. Eventuelt kan du bruker Utøver knappen for å hente opp ønsket utøver. Totalt antall timer og lønn vil oppdatere seg når du flytter markør til et annet felt eller trykker OK. Du kan ikke forandre på total summen selv, det er en beregnet verdi ut fra de utøverne som ligger i beskrivelsen.

#### Lov

En referanse til en lov eller et pålegg som styrer hvordan utstyret skal vedlikeholdes eller kontrolleres.

#### Ekstern

Eventuelle eksterne utgifter for denne jobben som du skriver inn i feltet selv.

#### Deler

Eventuelle dele utgifter blir kalkulert fra deler som lagt inn på jobben.

#### Sum

Dette er en beregnet verdi som du ikke kan forandre på selv.

#### Forslag til rapport

Her kan en legge inn forslag til rapport, der den som rapporterer ferdig kan svare på spørsmål om f.eks. avlesing av verdier eller om kommentarer for neste vedlikehold. Det er plass til 512 tegn.

Hvor mye sediment i tank \_\_\_\_\_ mm

Filter trykktap \_\_\_\_\_ psi

Kommentar for neste vedlikehold

### Deler

Viser liste over alle delene som er definert for valgt jobb. Dette kan være en del fra deledatabasen eller en "virtuell" del som ikke er lagervare.

Når en setter opp deler via jobbene som blir koblet til komponenter så gir dette oss grunnlag for å drive med deleplanlegging.

| E | Ove      | rsikt Jobb Reservedeler ko     | blinger for 4 | 9               |        |          |                | <u> </u> |
|---|----------|--------------------------------|---------------|-----------------|--------|----------|----------------|----------|
|   | D        | N I 🧭 🛍 🗶 🚺                    |               |                 |        |          |                |          |
|   | Ant      | Navn                           | Туре          | Partnummer      | Ref.Nr | På lager | Stk.Pris Lager |          |
| Г | 1        | Plaster, teip                  |               | 1234-TT9        | 7      | 1        | 0,0            |          |
|   | 1        | Plaster, Band-It, løs          | Løse          | 124-9941        | 5      | 8        | 12,0           |          |
|   | 2        | Steril kompress, liten         |               | 1234-55         | 6      | 0        | 6,0            |          |
|   |          |                                |               |                 |        |          |                | -        |
|   | Lu       | ukk <u>K</u> opier <u>B</u> ru | kt Hvor ?     | <u>B</u> estill |        |          |                |          |
| 2 | 3 Linjer | 0 Valgt                        |               |                 |        |          |                | 1.       |

Antall deler for jobben kan endres direkte i Ant kolonnen. Delen kan være en del fra delelageret, eller en virtuell del som ikke er lagerført.

Når en kobler deler til jobber som har forfall kan en drive med vedlikeholdsplanlegging.

Når en rapporterer ferdig vedlikehold kan en rette antall deler brukt i rapporten.

# Vedlikeholdsplan

En oversikt over vedlikeholdet frem til en dato som du velger.

Vedlikeholdsplanen kan sorteres (begrenses) til en kombinasjon av :

- Tid, dvs alle jobber frem til en dato, samt alle jobber som er Overdue
- Avdeling (settes automatisk hvis bruker er medlem av en avdeling)
- Fagområde
- JobbType
- Ansvarlig.

Den siste kolonnen inneholder delestatus :

✓ Tilstrekkelig deler til å utføre jobben

Det er nok deler til denne jobben, men det er ikke nok til alle jobbene som bruker denne delen.

🗙 For lite deler

| 🐰 Vedlikeholdsplan frem til 02.03.20 | 006 (Overtid i % av inte | ervall)             |            |                               |                                 |                |
|--------------------------------------|--------------------------|---------------------|------------|-------------------------------|---------------------------------|----------------|
|                                      | 🕼 Oppdater 🛛 Fag         | -                   | Jobbtype   | <ul> <li>Ansvarlig</li> </ul> | •                               |                |
| T D KompNr Komponent                 | Jobb Navn                | Pri I               | ntervall F | orfall Startet                | Status                          | Delestatus     |
| 010.00.00 Servicekontrakter          | Årskontroll p            | orter 1 1           | Å 0'       | 1.01.2006                     | OVERTID_01%                     | -              |
| 010.00.00 Servicekontrakter          | Årskontroll tr           | ykkluftanl 1 1      | Å 21       | 6.02.2006                     | FORFALL                         |                |
| 100.11.03 Førstehjelpskap 3.et       | tq. Kontroll a∨ fø       | frstehjelp 2 6      | M 0        | 8.01.2006                     | OVERTID_01%                     | - × -          |
| 180.10.00 Konekran 2x30 tonn         | test                     | E                   | INKEL 1    | 9.01.2006                     | OVERTID_25%                     |                |
| 180.10.00 Konekran 2x30 tonn         | Serviceavtal             | le KONE + 2 1       | Å 2'       | 1.05.2005                     | OVERTID_50%                     |                |
| 180.20.00 K-LIFT personkran          | Årskontroll/s            | ervice K-I 1 1      | Å 2!       | 5.08.2005                     | OVERTID_25%                     | ×              |
| 180.20.00 K-LIFT personkran          | Egen service             | e av K-lift. 2 1    | Å 1:       | 2.05.2005                     | OVERTID_75%                     |                |
| 180.30.00 Atlas Copco luftkomp       | pressor Årskontroll/s    | ervice Atl 1 1      | Å 11       | 6.12.2005                     | OVERTID_01%                     | ✓              |
| 180.40.00 Bauer høytrykkompr         | essor Aut.drain,kor      | ntroll. 2 1         | M 0-       | 4.01.2006                     | OVERTID_99%                     |                |
| 180.40.00 Bauer høytrykkompr         | ressor Skift sinterfilte | eriaut.dn 2 1       | Å 21       | 0.03.2005                     | OVERTID_75%                     |                |
| 180.40.00 Bauer høytrykkompr         | ressor Årskontr/LM       | Service. 2 1        | Å 2!       | 5.01.2006                     | OVERTID_01%                     |                |
| 500.05.00 LIFEBOAT,Port (60 p        | persons) x Change of P   | yrotechni 3         | 6M 21      | 1.05.2005                     | OVERTID_25%                     |                |
| 500.05.00 LIFEBOAT,Port (60 p        | persons) x Weekly Lifeb  | poeatEng 1          | M 0-       | 4.01.2006                     | OVERTID_99%                     |                |
| 500.05.00 LIFEBOAT,Port (60 p        | oersons) x Weekly Lifeb  | poat Rout 1         | M 0-       | 4.01.2006                     | OVERTID_99%                     |                |
| 500.05.00 LIFEBOAT,Port (60 p        | persons) x Monthly Insp  | ection of 1         | M 0-       | 4.01.2006                     | OVERTID_99%                     |                |
| 500.09.00 LIFEBOAT DAVIT S'          | YSTEM Poi Change of wi   | ire falls. 3        | 6M 21      | 1.05.2005                     | OVERTID_25%                     |                |
| 500.09.00 LIFEBOAT DAVIT S'          | YSTEM Poi Monthly routi  | nes of life 1       | M 0-       | 4.01.2006                     | OVERTID_99%                     |                |
| 601.02.00 Supercharging arr/co       | ooler Cleaning of M      | v1.E. aircc 6       | M 1        | 0.11.2005                     | OVERTID_50%                     |                |
| 601.02.00 Supercharging arr/co       | ooler Cleaning of M      | vl.E.aircc 1        | 2M 01      | 1.03.2006                     | FORFALL                         |                |
| 602.00.00 *** MAIN ENGINE, P         | ORT *** 1000 Hours S     | Service M 1         | 000H 0     | 6.02.2006                     | OVERTID_01%                     |                |
| 602.00.00 **** MAIN ENGINE, P        | ORT 🚧 Sample oil fo      | oranalysi 1         | 2M 11      | 1.07.2005                     | OVERTID_50%                     |                |
| 602.00.00 *** MAIN ENGINE, P         | ORT *** Sample oil fo    | oranalysi 6         | M/1000T 2- | 4.09.2006                     | FORFALL                         |                |
|                                      |                          |                     |            |                               |                                 |                |
| Lukk Komponent D Ny                  | Vent på 🛛 💡 Stati        | us 🔷 St <u>a</u> rt | Kanseller  | 🗙 <u>F</u> erdig 🛛 🔞          | <u>H</u> istorikk <u>S</u> nitt | <b>₽</b> Deler |
| 22 Linjer 0 Valgt                    |                          |                     |            |                               |                                 |                |

#### Komponent

Viser deg komponenten som vedlikeholdsjobben skal utføres på.

#### Vent på

La jobben vente på en hendelse som en ikke kjenner dato for, eller at dato kan skifte. For eksempel dokking, vedlikeholdsstans. En kan endre dato etter hvert som planene endrer seg, og når dato for hendelsen kommer innfor tidsrammen til vedlikeholdsplanen kommer alle jobber som venter på denne hendelsen opp. Opp til 10 ulike hendelser kan defineres.

#### Status

Endre forrige / neste forfall.

#### Start

Setter jobben i arbeid (forandrer status til IARBEID og setter info til dagens dato) og lar deg skrive ut en arbeidsordre. Arbeidsordre kan skrives ut manuelt via skriv ikonet, full utskrift.

#### Kanseller

Lar deg kansellere vedlikeholdsjobben. Du må bestemme når dato for neste forfall, og du kan gi en grunn for at du kansellerte jobben. En kopi av jobben havner i historikken med denne grunnen. Flere jobber kan kanselleres samtidig, da vil neste forfall bli flyttet fram et intervall for hver jobb.

#### Ferdig

Rapporterer jobben ferdig og lager et forslag til en vedlikeholdsrapport som havner i historikken. Rapporten er fylt med data fra jobben og komponenten som du ka forandre på. Neste forfall beregnes automatisk på grunnlag av forfallsdato eller ferdigdato. Du kan endre / legge til deler for jobben, og en kan lage en korrektiv jobb hvis nødvendig.

#### Arbeidsordre

Du kan skrive ut arbeidsordre på to måter :

- 1. Velg skriv, full utskrift.
- 2. Start en jobb, da kommer utskriftsvindu opp, skriv ut full utskrift.

## Planlagt deleforbruk

Viser planlagt deleforbruk i en periode, eventuelt begrenset til Kategori eller Avdeling. Status viser om det er nok på lager. *Vedlikehold, Planlagt Deleforbruk* 

| Part                        | Туре | Part Number | Dealer       | Store | In Store | Usage | Status        |
|-----------------------------|------|-------------|--------------|-------|----------|-------|---------------|
| O-Ring Power distribution 1 |      | 12345       | Bre∨ini Sing |       | 7        | 4     |               |
| O-ring Power distribution 2 |      | 1234566     | Bre∨ini Sing |       | 0        | 26    | $\sim \times$ |
| O-ring Power distribution 3 |      | 1234577     | Bre∨ini Sing |       | 0        | 28    | $\sim \times$ |

Bestillingsordre kan lages direkte herfra.

# Vedlikehold Analyse

Viser alle jobber som forekommer i en valgt periode, en gang for hvert intervall innen perioden. *Vedlikehold, Vedlikeholdsanalyse* 

| 🗱 Planlagt vedlikehold i perioden 01.01.2007 - 31.12.2007, Fag: ELE |                           |                        |     |           |            |   |         |        |         |          |        |       |
|---------------------------------------------------------------------|---------------------------|------------------------|-----|-----------|------------|---|---------|--------|---------|----------|--------|-------|
|                                                                     |                           |                        |     |           |            |   |         |        |         |          |        |       |
| KompNr                                                              | Komponent                 | Jobb Navn              | Pri | Intervall | Dato       | + | Timer 🕂 | Lønn 🕂 | Deler 🕂 | Extern 🕂 | Sum    | Utøv  |
| 0582-2.30.02                                                        | Hydrogen Generator N      | Gas System, Hydro      |     | 4M        | 11.03.2007 |   | 0,2     | 50     | 0       | 0        | 50     | OPE 🔺 |
| 0582-2.30.02                                                        | Hydrogen Generator N      | Gas System, Hydro      |     | 4M        | 11.07.2007 |   | 0,2     | 50     | 0       | 0        | 50     | OPE   |
| 0582-2.30.02                                                        | Hydrogen Generator N      | Gas System, Hydro      |     | 4M        | 11.11.2007 |   | 0,2     | 50     | 0       | 0        | 50     | OPE   |
| 0582-2.30.02                                                        | Hydrogen Generator N      | Gas System, Hydro      |     | 12M       | 11.07.2007 |   | 1,2     | 350    | 0       | 0        | 350    | OPE   |
| 9000-2.30.05                                                        | Hydrogen Generator N      | Gas System, Hydro      |     | 12M       | 01.09.2007 |   | 1,2     | 350    | 0       | 0        | 350    | OPE   |
| 9000-2.30.05                                                        | Hydrogen Generator N      | Gas System, Hydro      |     | 4M        | 10.04.2007 |   | 0,2     | 50     | 0       | 0        | 50     | OPE   |
| 9000-2.30.05                                                        | Hydrogen Generator N      | Gas System, Hydro      |     | 4M        | 10.08.2007 |   | 0,2     | 50     | 0       | 0        | 50     | OPE   |
| 9000-2.30.05                                                        | Hydrogen Generator N      | Gas System, Hydro      |     | 4M        | 10.12.2007 |   | 0,2     | 50     | 0       | 0        | 50     | OPE   |
| 9000-3.40.03                                                        | Printer, Laser, Veritas V | IT - Printer, Clean ou |     | 12M       | 15.02.2007 |   | 0,5     | 150    | 0       | 0        | 150    | OPE   |
| 9000-3.50.08                                                        | HUB, Fiber 10 MBit ?      | IT - Network equiprr   |     | 12M       | 10.07.2007 |   | 0,3     | 100    | 0       | 0        | 100    | OPE   |
| 9000-3.50.11                                                        | Emulex1                   | IT - Network equiprr   |     | 12M       | 01.09.2007 |   | 0,3     | 100    | 0       | 0        | 100    | OPE   |
| 0582-4.30.03                                                        | Pump for MWO sensor       | Pump for Coriolis M    |     | 12M       | 16.09.2007 |   | 1,0     | 300    | 0       | 0        | 300    | OPE   |
|                                                                     |                           |                        |     |           | ** SUM **  | 2 | 185,7 8 | 79329  | 0       | 0        | 879329 | -     |
| Lukk                                                                | Komponent Historikk       | <u>G</u> annt          |     |           |            |   |         |        |         |          |        |       |
| 2100 Linjer                                                         | 0 Valgt                   |                        |     |           |            |   |         |        |         |          |        | 11    |

Et gannt diagram kan bli lagd herfra.

# Vedlikeholdsbelastning

Dette er et visuelt verktøy for å finne arbeidstopper. Grafen viser antall jobber og kan begrenses til en Avdeling, Jobbtype eller et Fagområde. *Vedlikehold, Vedlikeholdsbelastning*.

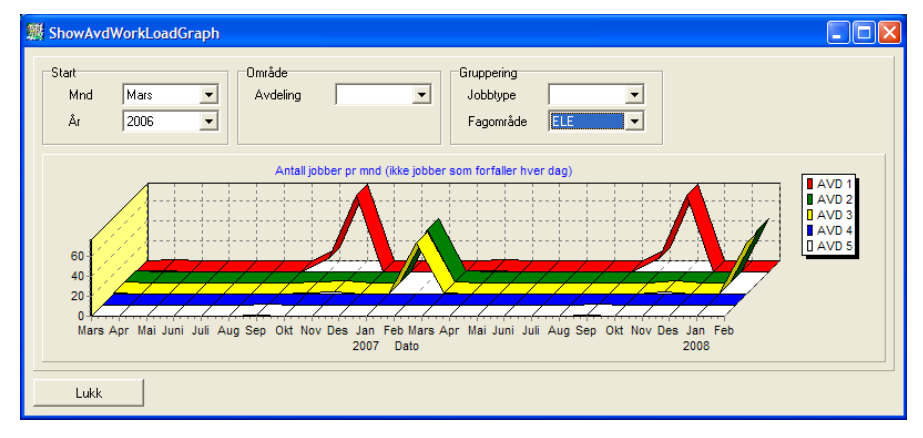

Her ser en lett at Elektrisk arbeid topper seg i november og februar. Hvis en klikker på grafen vil jobben for den måneden en klikker på bli vist.

# Historikk

I historikken ligger alt vedlikeholdet som er utført (rapportert ferdig), både planlagt vedlikehold, planlagt korrektivt vedlikehold, korrektivt vedlikehold, enkelt jobber og trackingrapporter.

I tillegg er det en del endringer i systemet som blir logget i historikken, som endring av intervall for en jobb og flytting av en komponent.

| 🔡 Historikk for 1 | 80.10.00 Konekran 2x30 to | nn |                                        |            |                                | ×  |
|-------------------|---------------------------|----|----------------------------------------|------------|--------------------------------|----|
|                   | 2 🛍 🗶 🐚 🖹                 |    |                                        |            | Velg oversi                    | kt |
| T D Nr            | Navn                      | Nr | Jobb                                   | Ferdig     | Anmerk                         |    |
| 180.10.00         | ) Konekran 2x30 tonn      |    | Mellomliggende service (RS) Kone kran. | 21.05.2003 |                                |    |
| 180.10.00         | ) Konekran 2x30 tonn      |    | Serviceavtale KONE CRANES.             | 21.05.2003 |                                |    |
| 180.10.00         | ) Konekran 2x30 tonn      |    | Årskontroll/Service (TK/RS) Kone kran. | 24.03.2003 |                                |    |
| 180.10.00         | ) Konekran 2x30 tonn      | С  | Feil på posisjonsgiver                 | 16.06.2002 | Det må lages et tak over luken |    |
| 180.10.00         | ) Konekran 2x30 tonn      |    | 4-årskontroll av Konekran.             | 28.04.2002 | OK.                            |    |
| 180.10.00         | ) Konekran 2x30 tonn      |    | Årskontroll/Service (TK/RS) Kone kran. | 24.03.2002 | OK,                            |    |
| 180.10.00         | ) Konekran 2x30 tonn      |    | Årskontroll/Service (TK/RS) Kone kran. | 24.03.2000 | OK XXXX                        |    |
| 180.10.00         | ) Konekran 2x30 tonn      |    | Mellomliggende service (RS) Kone kran. | 25.09.1999 | OK                             |    |
| 180.10.00         | ) Konekran 2x30 tonn      |    | Årskontroll/Service (TK/RS) Kone kran. | 24.03.1999 | OK                             |    |
| 180.10.00         | ) Konekran 2x30 tonn      |    | Serviceavtale KONE CRANES.             | 24.03.1999 | ОК                             |    |
| 180.10.00         | ) Konekran 2x30 tonn      |    | Mellomliggende service (RS) Kone kran. | 25.09.1998 | OK                             |    |
| 180.10.00         | ) Konekran 2x30 tonn      |    | 4-årskontroll av Konekran.             | 28.04.1998 | ОК                             |    |
| 180.10.00         | ) Konekran 2x30 tonn      |    | Serviceavtale KONE CRANES.             | 24.03.1998 | OK                             |    |
| 180.10.00         | ) Konekran 2x30 tonn      |    | Årskontroll/Service (TK/RS) Kone kran. | 24.03.1998 | OK                             | -1 |
| Lukk              | Komponent Tracking Rap.   |    |                                        | ~~         |                                |    |
| 24 Linjer         | 0 Valgt                   |    |                                        |            |                                |    |

Historikken kan velges ut på grunnlag av

- Komponent område (fra / til)
- Tidsrom
- Fagområde, f.eks M for mekanisk, E for elektrisk
- Jobbtype, f.eks planlagt vedlikehold, Kontroll, Inspeksjon.
- Jobbansvarlig
- Avdeling.

Historikken danner grunnlag for rapporter, for eksempel hvor mye vedlikeholdet av en gruppe komponenter i en periode har kostet, eller hvor mye vedlikeholdet innen et fagområde har kostet.

## Korrektive rapporter

Korrektivt vedlikehold kan følges opp ved lage korrektive rapporter. I rapporten beskrives årsaken til feilen, hvordan den er rettet opp og hva som skal gjøres for å forhindre at feilen gjentar seg.

Ved å velge å se **utestående korrektive rapporter** i **historikk**-menyen kan du se alle rapporter der tiltak for å forhindre at feilen oppstår på nytt ennå ikke er utført.

## **Etterregistrere rapporter**

Det er mulig å registrere rapporter i ettertid som ikke er korrektive rapporter. Da går en via Komponenter, merk aktuell komponent, trykk på Hist knappen og ny. Dette kan også gjøres via *Komponent, Historikk, Ny*.

## Rapporter

Det er definert en del rapporter som dekker de fleste behov for oppfølging. Historikk, Rapporter.

Kostnads rapport summert over komponenter kan enten være summert over flere år eller totalsum i en periode :

| Kompon    | ent kostnad                   |         |          |         |           |               |            |            | _ 🗆 ×     |
|-----------|-------------------------------|---------|----------|---------|-----------|---------------|------------|------------|-----------|
|           | i 🧭 🛍 🗶 🗎 🗎                   |         |          |         |           |               |            |            |           |
| Nr        | Komponent                     | 🕂 Timer | r 🕂 Lønn | 🕂 Deler | 🕂 Ekstern | 🕂 Sum Brukt 🕂 | Planlagt - | - %Brukt 🕂 | Fordeling |
| 180.20.00 | K-LIFT personkran             | 36      | 3600     | 0       | 34057     | 37657         | 5200       | 724,2      | 0,4       |
| 180.10.00 | Konekran 2x30 tonn            | 44      | 1 4367   | 2750    | 69500     | 76617         | 23783      | 322,1      | 0,7       |
| 180.30.00 | Atlas Copco luftkompressor    | 24      | 1 2950   | 0       | 40600     | 43550         | 18450      | 236,0      | 0,4       |
| 601.02.00 | Supercharging arr/cooler      | 104     | 1 10400  | 3300    | 0         | 13700         | 6000       | 228,3      | 0,1       |
| 100.11.02 | Førstehjelpskap,2.etg.        | 34      | 1 4040   | 48      | 0         | 4088          | 1928       | 212,0      | 0,0       |
| 500.09.00 | LIFEBOAT DAVIT SYSTEM I       | F 142   | 2 14200  | 7000    | 0         | 21200         | 7200       | 294,4      | 0,2       |
| 100.11.03 | Førstehjelpskap 3.etg.        | 32      | 3800     | 48      | 0         | 3848          | 1448       | 265,7      | 0,0       |
| 500.05.00 | LIFEBOAT, Port (60 persons)   | : 391   | 39083    | 21200   | 10003699  | 10063979      | 15600      | 64512,9    | 96,6      |
| 010.00.00 | Servicekontrakter             | 0       | ) 0      | 0       | 89700     | 89700         | 32700      | 274,3      | 0,9       |
| 100.11.01 | Førstehjelpskap 1 etg.,verkst | b 28    | 3320     | 24      | 0         | 3344          | 1184       | 282,4      | 0,0       |
| 180.40.00 | Bauer høytrykkompressor       | 154     | 1 15483  | 0       | 400       | 15883         | 11400      | 139,3      | 0,2       |
| 602.00.00 | **** MAIN ENGINE, PORT ****   | 317     | ' 31683  | 14000   | 0         | 45683         | 37550      | 121,7      | 0,4       |
| 100.11.04 | Førstehjelpskap 4.etg.        | 16      | 5 1920   | 0       | 0         | 1920          | 0          | 999,0      | 0,0       |
|           | *** SUM ***                   | 1321    | 134847   | 48370   | 10237956  | 10421169      | 162443     | 6415,3     | 100,0     |
|           |                               |         |          |         |           |               |            |            | · ·       |
| Lukk      | Vis rapporter                 |         |          |         |           |               |            |            |           |
| 14 Linjer | 0 Valgt                       |         |          |         |           |               |            |            |           |

Rapporter kan også summeres over JobType enten som totalkostnad i en periode eller utvikling i kostnad over flere år :

| ЖT     | rend total kostnad fordelt på jobbtype |        |        |        |         |        |        |          |      | ×  |
|--------|----------------------------------------|--------|--------|--------|---------|--------|--------|----------|------|----|
|        | 🛤 🛯 🥩 🖻 🕱 🐚 🗏                          |        |        |        |         |        |        |          |      |    |
| Kod    | le JobbType - Brukt                    | + 1997 | + 1998 | + 1999 | + 2000  | + 2001 | + 2002 | + 2003 - | 2004 |    |
|        |                                        | 0      | 0      | 0      | 0       | 1700   | 0      | 0        | 1700 |    |
| A      | Analysis                               | 167    | 500    | 500    | 250     | 167    | 250    | 250      | 0    |    |
| С      | certification/survey                   | 4300   | 4300   | 4300   | 0       | 0      | 0      | 4300     | 0    |    |
| CH     | Change of equipment/machinery.         | 0      | 22600  | 0      | 0       | 0      | 0      | 0        | 0    |    |
| CL     | cleaning                               | 200    | 0      | 0      | 0       | 0      | 0      | 0        | 0    |    |
| 1      | Inspestion                             | 6950   | 3233   | 2367   | 0001946 | 0      | 6333   | 11167    | 5300 |    |
| 0      | Overhaul                               | 1100   | 3300   | 3300   | 0       | 0      | 3300   | 2700     | 0    |    |
| P      | Purchase                               | 0      | 0      | 0      | 0       | 0      | 0      | 0        | 0    |    |
| P1     |                                        | 0      | 0      | 0      | 0       | 0      | 0      | 0        | 0    |    |
| P3     |                                        | 960    | 13503  | 5720   | 480     | 3340   | 8983   | 4380     | 0    |    |
| PK     | Planlagt Korrekti∨t                    | 14400  | 18800  | 18800  | 16200   | 12400  | 21150  | 14100    | 200  |    |
| PV     | Planlagt vedlikehold                   | 900    | 300    | 0      | 0       | 100    | 350    | 7132     | 1728 |    |
| S      | Service of engine/equipment            | 0      | 0      | 0      | 0       | 0      | 36800  | 0        | 0    |    |
|        | *** SUM ***                            | 28977  | 66537  | 34987  | 0018876 | 17707  | 77167  | 44029    | 8928 | -  |
|        | Lukk Vis rapporter                     |        |        |        |         |        |        |          |      |    |
| 14 Lir | njer 0 Valgt                           |        |        |        |         |        |        |          |      | // |

Hvis du ønsker rapporter tilpasset ditt behov ta kontakt med leverandøren. Spesielle rapporter kan utvikles og legges inn i ditt system på kort varsel og til lav kostnad.

## Leverandører

Leverandørdatabasen lar deg registrere leverandører med en forkortelse som du bruker for å referere den med senere. Leverandører knytter du til komponenter og reservedeler. Du også knytte personer til leverandørene.

| 離 Leverandør<br>Navn<br>Adresse | , endret 08.08.2003 av Administrator<br>IndustriDate<br>Øystein Spilde<br>Indre Alsäker<br>5797 UTNE | Telefon +47 5366 17 33<br>Mobil +47 9096 9355<br>Fax +47 5366 6624 |          |
|---------------------------------|----------------------------------------------------------------------------------------------------|--------------------------------------------------------------------|----------|
| Foretaksnr<br>Kundenummer       |                                                                                                    | WEB                                                                |          |
| Anmerk<br>Øystein Spilde        | Pro Pro M                                                                                            | odukt<br>onsultant<br>aintenance_System                            |          |
| Avbryt                          | OK KontaktPersoner Iekst                                                                             | <u>s s skriv</u>                                                   | <u>~</u> |

Merk at du kan legge inn ditt kundenummer, som blir brukt på en eventuell bestillingsordre med denne leverandøren.

## **Dokumenter**

Vedlikeholdsystemet inneholder en dokumentdatabase der du kan importere og ta vare på alle typer dokumenter som er relevante for komponenter, jobber eller historikk. Dokumentene blir tatt vare på av vedlikeholdsystemet og kan gjenfinnes fra komponenter, jobber, historikk eller andre elementer dokumenter kan kobles til.

Legges dokumenter inn via komponenter, jobber, leverandører osv så lages det automatisk en posisjon i dokumenttreet der dokumentet lagres.

Om du går til komponent-treoversikt og legger inn filen Manual.pdf via komponenten 1.100.01 Kompressor1 så lagres automatisk dokumentet i COMPONENTS\1.100.01 Kompressor1\Manual.pdf. Om du etterpå legger inn et dokumenter i COMPONENTS\1.100.01 Kompressor1 så blir dokumentene synlige i fra 1.100.01 Kompressor1 !!

Hvis dette er en dokumenttype som Windows kjenner til, vil du kunne vise dokumentet direkte fra programmet.

Dokumenter kan være tilgjengelige via den interne webserveren.

For å oppdatere et eksisterende dokument må dette legges opp på nytt hva oppdater knappen på dokumentet eller at en drar og slipper en fil på et eksisterende dokument i listen over filer (f.eks FrakBrev 5 ovenfor).

Hvis en ønsker å redigere et dokument som skal oppdateres må en endre dokumentdefinisjonen til autoupdate.

Et dokument kan også merkes som mal. Når malen fylles ut blir den automatisk lagret under malen med brukernavn som en del av dokumentnavnet.

For nettverksversjonen der klienter kobler seg opp over linjer med begrenset kapasitet, blir dokumenter mellomlagret i DOC katalogen. Dvs finnes filen som skal lastes ned i DOC katalogen, og den har samme filstørrelse vil den lokale kopien brukt. For å spare båndbredde kan dokumenter kopieres til denne katalogen for hver klient.

## Dokument adgang:

Du kan styre hvilke områder (en eller flere) i dokumenttreet en bruker har adgang til via *Fil, Oppsett, Brukere.* Om ingen dokumentbegensning er satt har brukeren adgang til hele dokumenttreet.

## Brukernivå:

Bruker kan:

- Nivå 0 se dokumenter
- Nivå 1 sende epost
- Nivå 2 sende dokumenter via epost
- Nivå 3 fylle ut en mal
- Nivå 6 endre dokument på server som er merket med autolagre
  - dra og slippe filer inn i tre-oversikten (høyre side)
  - flytte dokumenter og underdokumenter i treoversikten vha drag and drop
  - slette dokumenter i fillisten
- Nivå 7 slette dokumenter i treoversikten
  - dra og slippe filer inn i tre-oversikten
  - flytte dokumenter og underdokumenter i treoversikten vha drag and drop
- Nivå 8 lage nye hovednivå
  - dra og slippe filer inn i tre-oversikten
  - flytte dokumenter og underdokumenter i treoversikten vha drag and drop

Antall dokumenter som kan slettes på en gang varierer mellom 5 (nivå 6) og 100 (nivå 9).

# Reservedeler

Reservedeler kan knyttes til jobber, som igjen knyttes komponenter, og danner sammen med dette grunnlaget for å automatisk lage en bestillingsordre (PO). Du kan også lage lagerlister og foreta automatisk bestilling av det som mangler på lager.

| *             | Reservedel, endra 06.01.2014 av Øyste | ein Spilde  | e (100029-5, fp | =4) ↔ <b>-</b> □ ×   |
|---------------|---------------------------------------|-------------|-----------------|----------------------|
| Ref.Nr        | 4                                     | Bestillings | informasjon     |                      |
| Navn          | Smøreoljefilter HVM                   | Def1        |                 |                      |
| Туре          | CAT                                   | Def2        |                 | Alt.                 |
| Fartøy        | NOVATRANS                             |             | ,<br>           |                      |
| Lager         | H12 🔹 💌                               | Egen refe   | ranse           |                      |
| Hovedgruppe   | 600.00.00                             | Def3        |                 |                      |
| Undergruppe   | 601.06.00                             | Def4        |                 |                      |
| Anmerk        | Orginalfilter fra Pon,                | Lagerstati  | us              | Pris - Info          |
|               |                                       | Antall      | 6               | Pris 0.00            |
| Strekkode     |                                       | Normal      | 6               | Enhet                |
| Komp.Ref      | 601                                   | Minimum     | 3               | Kg/Enhet 0.0000      |
| Fabrikat      | PPN/CAT                               | Bestilt     | 0               | Valuta NKR 💌         |
| Leverandør 1  | Pon Power AS                          | Forbruk     | 33              | Oppdatert 07.06.2011 |
| Leverandør 2  | •                                     |             |                 |                      |
| <u>Avbryt</u> | Lagra <u>∠ S</u> kriv                 |             |                 |                      |

Den samme delen kan brukes (kobles) mot flere komponenter via jobber. Dette gjøres i Jobber, Deler.

Det også støtte for pris og valutatype, som blir brukt for å summe opp kostnader når en bestiller deler.

#### Komp.Ref

Kan koble en reservedel mot komponenter vha to ulike referansefelt. Det første brukes for å referere til første del av komponentnummeret (her for alle komponenter som starter på 601. Det andre feltet kan brukes for å referere til deler av komponentnavnet. F.eks MAN vil vise denne delen for alle komponenter med MAN i komponentnavnet.

For at dette skal brukes må Koble deler – Komponent referanse være huket av under Fil, Oppsett, System, Deler.

#### Antall

Antall deler på lager i dag

#### Minimum

Når antall deler går under minimum skal det bestilles deler, antall som skal bestilles er (Normal - Antall).

#### Normal

Det antall som skal være på lager etter en ny bestilling.

#### Bestilt

Viser det antall som er bestilt. Blir satt automatisk hvis du bestiller deler på en bestillingsordre (PO).

#### Forbruk

Totalt forbruk av denne delen.

#### Egendefinerte felter

De to første feltene er for bestillingsinformasjon, og bør settes til Tegn.Nr og Pos Nr.

De to siste feltene kan brukes til hva som helst.

#### Tegn.Nr / Pos.Nr – Støtte for flere referanser

I en del tilfeller bruker en tegnings nummer og posisjons nummer som bestillingsnummer på deler mot leverandør. Problemet er at samme delen ofte kan ha flere tegnings / posisjonsnummer avhenging av hvilke tegninger er ser på.

Dette er løst i programmet ved at en kan sette inn alternative tegnings / posisjons nummer for samme delen. I tillegg kan en skrive ut lagerliste som er sortert på tegning / posisjon nummer, slik at en har en kryssreferanse fra tegning / posisjon nummer til reservedel. Lagerlisten gjentar samme delen så mange ganger som den har tegning / posisjonsnummer.

#### Pris

Prisen kan settes opp i ulike valuta.

## Deler som det er for lite av på lager

Viser en liste over deler som det er for lite av på lager, dvs at antall < minimum.

| 👹 Oversikt over deler som det er | r for lite av på | lager      |                                   |          |                 |             |                | ×   |
|----------------------------------|------------------|------------|-----------------------------------|----------|-----------------|-------------|----------------|-----|
| D 🕅 🗊 🥥 🛍 🗶 🐚                    | Hove             | dgruppe    |                                   | <b>•</b> | Lager           |             | ▼   Velg overs | ikt |
|                                  | Unde             | rgruppe    |                                   | •        |                 |             |                |     |
| D Ref Tittel                     | Туре             | Leverandør | Antall                            | Minumum  | For Lite        | Hovedgruppe | Undergruppe    |     |
| 5 Balston Filter Element         |                  |            | 0                                 | 6        | 6               | GAS SYSTEM  | HP PNEUM       | •   |
| 4 Genie filter membrane          |                  |            | 0                                 | 6        | 6               | GAS SYSTEM  | HP PNEUM       |     |
|                                  |                  |            |                                   |          |                 |             |                | •   |
| Lukk 🔶 Inn på lager 🔶            | Ut av lager      | Eorbruk    | <mark>∕∂</mark> <u>B</u> rukt H∨o | or 🧶     | <u>B</u> estill | Diverse !   | Glå sammen     |     |
| 2 Linjer 0 Valgt                 |                  |            |                                   |          |                 |             |                |     |

Merk deler og trykk Bestill

## Deleforbruk

| 🗱 Oversikt | over deleforbruk i en periode              |                |            |          | ×   |
|------------|--------------------------------------------|----------------|------------|----------|-----|
|            | Hovedgruppe                                | ▼ Fra<br>▼ Til | 06.02.2004 | Oppdat   | er  |
| Ref        | Reservedel                                 | Туре           |            | 🕂 Antall |     |
| 1          | HP 6890 flame jet                          | N67690-010     |            | 28       |     |
| 2          | HP 6890 inlet screen for hydrogen & sample | N67690-038     |            | 28       |     |
| 3          | HP 6890 moisture trap - old type           | S-tube         |            | 14       |     |
| 4          | Genie filter membrane                      |                |            | 36       |     |
| 5          | Balston Filter Element                     |                |            | 55       |     |
| 6          | H2 Deionizer bag - Packard                 |                |            | 60       |     |
| 7          | H2 Dessicant - Packard                     |                |            | 30       | -   |
| Lukk       | ] <u>D</u> etaljer                         |                |            |          |     |
| 0 Linjer   | 0 Valgt                                    |                |            |          | 11. |

Viser antall deler som er brukt i en periode. Merk en del og bruk detaljer for å se på de enkelte uttakene.

## Deleuttak

Viser de enkelte deleuttakene i en periode.

| 🗱 Oversikt ove | r uttak | av deler i en periode                      |              |                  |              |
|----------------|---------|--------------------------------------------|--------------|------------------|--------------|
|                | 9 🖻     | X Avdeling                                 | ▼ Fra<br>Til | 06.02.2004       | Oppdater     |
| Dato 🕂         | Antall  | Reservedel                                 | Туре         | Tatt ut av       | Anmerk       |
| 11/07/2004     | 2       | HP 6890 inlet screen for hydrogen & sample | N67690       | -038 Øystein Spi | Automatisk 🔺 |
| 11/07/2004     | 1       | HP 6890 moisture trap - old type           | S-tube       | Øystein Spi      | Automatisk 📃 |
| 11/07/2004     | 1       | Balston Filter Element                     |              | Øystein Spi      | Automatisk   |
| 12/07/2004     | 2       | H2 Deionizer bag - Packard                 |              | SNORRE A         | AutoBookO    |
| 12/07/2004     | 1       | H2 Dessicant - Packard                     |              | SNORRE A         | AutoBookO    |
| 12/07/2004     | 2       | H2 Deionizer bag - Packard                 |              | Øystein Spi      | AutoBook0 📗  |
| 12/07/2004     | 1       | H2 Dessicant - Packard                     |              | Øystein Spi      | AutoBook0 👻  |
| Lukk           |         |                                            |              |                  |              |
| 0 Linjer       | 0 Valgt |                                            |              |                  |              |

## Deler som det er for lite av på lager

| 💥 Oversikt ove | er deler som det e | er for lite av på   | lager                      |            |              |           |             | _ 0       | × |
|----------------|--------------------|---------------------|----------------------------|------------|--------------|-----------|-------------|-----------|---|
|                | 🧉 🛍 🗶 🛛            | Hov                 | vedgruppe                  |            | 🔹 Ur         | dergruppe | •           | •         |   |
| D Ref Tittel   |                    | Туре                | Leverandør                 | Antall     | Minumum      | For Lite  | Hovedgruppe | Undergrup |   |
| 2 Sikrin       | ger, 25A           | Trege, skru         | sil                        | 17         | 20           |           | REKVISITA   | SIKRING   |   |
| 3 Kopip        | apir A3            | A3                  |                            | 3          | 4            | 1         | REKVISITA   | PAPIR     |   |
| 6 Steril       | kompress, liten    |                     |                            | 0          | 2            | 2         | FØRSTE.H.   |           |   |
| 9 KLifto       | oljefilter         | 5443-X3             |                            | 0          | 2            | 2         | MEKANISK    | FILTER    | - |
| Lukk           | Inn på lager       | <u>I</u> t av lager | <u>F</u> orbruk <u>B</u> i | rukt H vor | ? <u>B</u> e | still     | Diverse     |           |   |

Viser deler som det er for lite av på lager.

Her kan en merke ønskede deler og bestille.

## Lover

Ditt eget register over lover og regler, som kan knyttes til vedlikeholdsjobbene når vedlikeholdet er lovbestemt. Dette gjøres ved at lov feltet i jobben settes til aktuell lov.

| 💥 Lov/Påle | egg, sist endret 07.04.2003 av Administrator | <u> </u> |
|------------|----------------------------------------------|----------|
| Navn       | Arbeidsmiljø, arbeidsbenk, belysning         |          |
| Tekst ell  | er referanser til lovverket                  |          |
| Lukk       | OK <u>≤ ≥ Skriv</u>                          |          |

En kan enkelt vise det vedlikeholdet som er planlagt og som tidligere er utført på grunn av en lov eller regel.

# **Bestillingsordre (PO)**

Bestillingsordrer (Purchase Orders) et strukturert, meget fleksibelt og enkelt å bruke. Du jobber i forhåndsvisning slik at du hele tiden ser hvordan den ser ut, dobbeltklikk inne i de røde rammene for å endre tekst. Visning av de røde rammene kan skrus av.

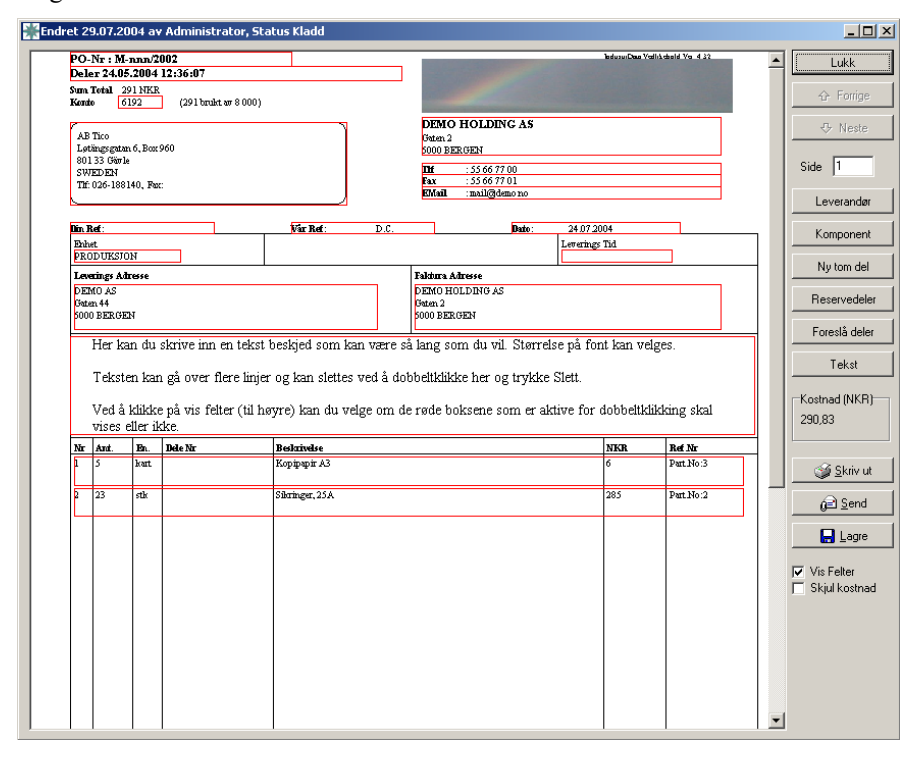

Opplysninger om komponent, leverandør og reservedeler kan fylles ut automatisk eller manuelt. Standard verdier for eier med adresse, telefon, faks osv settes opp i Fil. oppsett. De kan forandres for den enkelte bestillingsordre

I tillegg, eller i stedet for komponent og reservedeler, kan du fylle ut et tekst felt, der du kan skrive hva du vil, der du kan bestille noe som ikke har tilknytning til vedlikeholdsystemet.

Hvis du knytter bestillingsordren til en konto, vil det automatisk bli laget en postering for denne bestillingsordren mot denne kontoen. Denne posteringen vil bli oppdatert hvis en endrer bestillingsordren. Summen på posteringen kan endres når en mottar en ordre.

Når du mottar en bestillingsordre som inkluderer deler fra delelageret kan antallet på lager automatisk bli oppdatert og en kan skrive ut merkelapper til alle delene som en har mottatt på PO'en.

Hvis en bruker skal kunne sende en PO må dette settes opp i oppsettet for brukeren. Her kan en også legge inn standard verdier for telefon, email, ordrenummer gruppe, og leveringsadresse for brukeren som overstyrer de som er satt opp for firmaet.

Løpenummer delen av PO nummeret blir ikke satt før PO'en blir sendt. Når en PO er sendt kan den ikke endres mer, en kan kun endre ev. konto og motta deler

Før en tar i bruk PO systemet bør en sette opp noen ordre nummer grupper (Fil, Oppsett, Kategorier og Koder) og standard innstillinger for ordrer (Fil, Oppsett, Oppsett, Bestillingsordrer)

#### Komponent

Du kan legge inn en komponent fra komponentlisten, eller du kan skrive inn opplysninger om det du skal bestille til selv. Er dette feltet tomt, blir det ikke skrevet ut. Du kan endre teksten selv.

#### Leverandør

Du kan legge inn en leverandør fra leverandørlisten, eller du kan skrive inn adressen til leverandøren selv. Dette feltet blir alltid skrevet ut selv om det er tomt, slik at adressen kan fylles inn for hand. Dette feltet skal passe for konvolutter med vindu.

#### Reservedeler

Du kan hente inn reservedeler fra delelageret, eller du kan skrive inn dine ordrelinjer på ting som skal bestilles. Du kan spesifisere antall, tekst osv. Delene du henter fra delelageret kan bli automatisk oppdatert når du mottar bestillingsordren. Antall deler som skal bestilles blir bestemt ut fra opplysninger i delelageret. Er dette feltet tom blir det ikke skrevet ut. Etter hvert som en legger inn deler vil kostnaden bli summert.

#### Foreslå deler

Hvis du har valgt en leverandør kan programmet foreslå andre deler fra samme leverandør som det er lite av på lager (Antall < Normal).

#### Tekst

Et stort felt (opp til et par sider) der du kan skrive inn fri tekst. Er dette feltet tomt blir det ikke skrevet ut. Merk at en kan velge tekst størrelse for dette feltet hvis det er noe som er viktig.

Standard opplysninger om adresser, eiere osv blir hentet automatisk frem for hver ny bestillingsordre. Disse opplysningene kan forandres for hver bestillingsordre, og blir lagret sammen med bestillingsordren.

#### Du kan lage en bestillingsordre fra tre steder i programmet :

#### Komponenter

Har du merket en komponent og trykket på deler, kan du merke de delene som skal bestilles og trykke PO. Data om komponent, deler, reservedeler, leverandør (hvis definert i komponent) og default data blir utfylt automatisk. Du kan deretter endre / slette / legge til data etter behov.

#### Deler

Har du merket deler og trykker PO, blir bestillingsordren automatisk fylt ut med reservedeler og default data.

#### PO

Når du oppretter en PO fra PO menyen kommer du inn i et bilde der du ser en kopi av en PO slik den blir på papir. Du kan klikke på felt som har røde rammer for å velge verdier som skal inn i PO-en eller du kan legge inn verdier ved å bruke knappene på høyere side av arket.

## **Ordre nummer (PO nummer)**

Ordrenummeret kan settes opp med en fast prefix, en variabel teller med valgfrie antall siffer, og en fast prefix.

Hvis teksten \$(ACC) er tatt med i ordrenummeret blir valgt konto automatisk satt inn i ordrenummeret.

Eksempel på ordrenummer :

- M-0001/2004
- 0001/M-2004
- MEK-00001
- M-@(ACC)/0001-2004 blir M-5100/0001-2004 hvis konto 5100 er brukt på ordren.

Løpenummeret blir ikke satt for ordren blir sendt. Hvis en bruker er satt opp med en ordrenummergruppe vil denne være forvalt når han lager en ny ordre.

# Budsjett (opsjon)

Modulen for budsjettering er svært kraftig og integrert med bestillingsordre (PO) og komponenter.

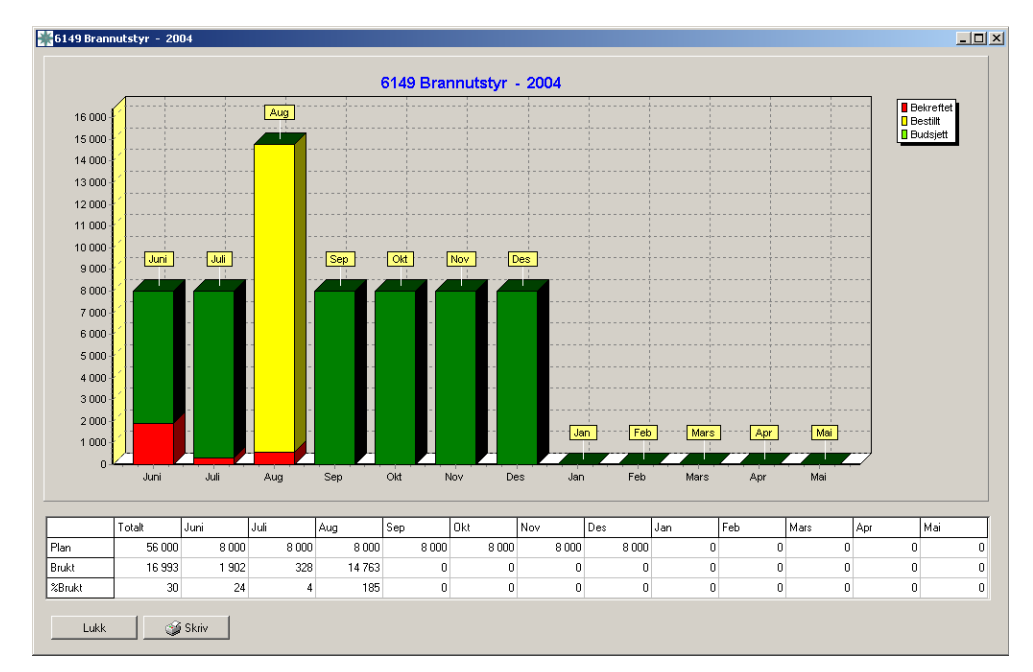

Grønt er budsjettet for hver måned.

Gult er kostnader fra bestillingsordrer som er bestilt, men summen er ikke bekreftet.

Rødt er kostnader fra bestillingsordrer som er bekreftet (postert) eller fra direkte førte utgifter. Direkte utførte utgifter (postering uten PO) kan gjøres fra :

Budsjett, Kontooversikt, Merk konto, Vis poster, Ny Budsjett, Posteringer, Ny

En kontoplan viser oversikt over budsjett og brukte kostnader i valgt periode.

| <b>W</b> Ove | ersikt Kontoer           |                 |                         |   |            |         |           |        | ×  |
|--------------|--------------------------|-----------------|-------------------------|---|------------|---------|-----------|--------|----|
| D            | <b>* 1</b> 🖉 🗳 📲         |                 | Periode 2004            | • | Gruppe     | •       |           |        |    |
| Kode         | Tittel                   | Gruppe          | Budsjett ID             | + | Budsjett 🕂 | Brukt 🕂 | Bekreftet | %Brukt |    |
| 6148         | Kjemikalier, såpe        | D               | 2004                    |   | 15000      | 6175    | 0         | 41     |    |
| 6149         | Brannutstyr              | D               | 2004                    |   | 56000      | 16993   | 2793      | 30     |    |
| 6150         | Redningsutstyr           | D               | 2004                    |   | 305000     | 46709   | 40209     | 15     |    |
| 6154         | Felles opphodsrom        | F               | 2004                    |   | 43400      | 4904    | 4904      | 11     |    |
| 6158         | Sanitærutstyr            | M               | 2004                    |   | 105000     | 19052   | 18702     | 18     |    |
| 6161         | Nøddiesel, Nødstrøm      | E               | 2004                    |   | 14000      | 4170    | 4170      | 30     |    |
| 6162         | Hovedmotorer             | М               | 2004                    |   | 840000     | 582215  | 72427     | 69     |    |
| 6163         | Aksling, Propellsystemer | M               | 2004                    |   | 7000       | 0       | 0         | 0      |    |
| 6164         | Sentralkjele             | М               | 2004                    |   | 20000      | 3975    | 3975      | 20     |    |
| 6165         | Hjelpemotorer            | М               | 2004                    |   | 469000     | 0       | 0         | 0      | -  |
|              | Lukk                     | 📣 <u>K</u> ostn | ader Set <u>G</u> ruppe |   |            |         |           |        |    |
| 64 Linje     | r 0 Valgt                |                 |                         |   |            |         |           |        | 11 |

| En kan sette opp                                                                                                    | Ny BudsjettPeriode                                                                                                    |  |
|----------------------------------------------------------------------------------------------------|----------------------------------------------------------------------------------------------------|--|
| budsjettperioder, periodene kan<br>være avvikende. En kan velge å<br>kopiere forrige kontoplan eller<br>starte med null : | Budsjett       Anmerkning         Periode ID       2004         Dato fra       01.01.2004         Dato til       31.12.2004         Budsjett Data       Image: Comparison of the second second se |  |

Deretter settes budsjettet opp for hver konto:

| Konto, | sist endre         | et 29.12.2003 av | Kaptein     |         | _ 🗆 × |
|--------|--------------------|------------------|-------------|---------|-------|
| Kode   | 6158               |                  | Kontogruppe | М       | •     |
| Tittel | Sanitæi            | rutstyr          |             |         |       |
| Konto  | ) beskrivels       | e                |             |         |       |
| Diver  | rese Vedlik<br>ett | ehold:           |             |         |       |
| Per    | riode              | Budsjett         | Brukt       | % Brukt |       |
| 200    | 05                 | 0                | 0           | 0       |       |
| 200    | 04                 | 105000           | 19052       | 18      |       |
| 200    | 03                 | 218000           | 60011       | 28      | •     |
|        | 1                  |                  | < Christen  | 1       |       |
|        |                    |                  |             | ]       |       |

🎇 Endre budsjett \_ 🗆 🗡 Periodiser 🔲 Ikke bruk konto i denne perioden Jan 15000 Budsjett 15000 Feb 2004 Periode ID 15000 Mars 105000 Budsjett 15000 Apr 01.01.2004 Dato fra 15000 Mai 30.06.2004 Dato til Juni 15000 Anmerkning 15000 Juli Oppgradering av toaletter 0 Aug Sep Ο Okt 0 Nov Ο 0 Des Avbryt ΟK Foreslå

Dobbeltklikk på en budsjettperiode for å endre budsjettet i valgt periode:

Merk at for nye budsjettår kan programmet foreslå budsjett basert på faktiske vedlikeholdskostnader de siste to årene. Grunnlaget finnes for brukt og planlagt vedlikehold for de komponenter som er registrert med denne konto'en.

2005

 Planlagt kostnad i perioden 01.01.2005 til 31.12.2005 er:

 Timer : 120

 Lønn : 24000

 Extern: 120000

 Deler : 0

 Brukt i perioden 01.01.2004 til 31.12.2004 (Ekstrapolert) er:

 Timer : 6

 Lønn : 1268

 Extern: 64375

 Deler : 0, ekstra uttak av deler 0

 Brukt i perioden 01.01.2003 til 31.12.2003 er:

 Timer: 12

 Lønn: 2400

 Extern: 34000

 Deler: 0, ekstra uttak av deler 0

×

# Oppsett

# Installasjon

Det er fullt mulig å sette opp vedlikeholdsystemet selv, men det er en god del valg som må gjøres i forbindelse med komponentnummerstruktur og kategorisering og koder. Disse valgene tilpasser systemet til ditt bruk. Det kan være en fordel å få hjelp av leverandøren i oppsettet for å sikre at systemet settes opp best mulig for deres virksomhet.

Vi er normalt behjelpelig med å installere programmet over fjernkontroll (TeamViewer)

For nettverksversjonen kjører serverprogrammet som en Service som lytter på TCP port 5001. Det følger med et service installasjonsprogram.

Hverken klient eller server-program er avhengig av databaselisenser, drivere eller delte biblioteker.

# **Oppsett av programmet**

## Logo

Du kan legge inn egen logo på alle utskrifter. Hvis du skriver til fargeskriver kan du også bruke logo i farger. Logo for utskrifter vil bli skalert til en fast størrelse, høyere oppløsning vil kun gi bedre kvalitet på utskrift.

Logoene kan lages i andre oppløsninger, og vil da bli skalert til å passe inn.

Logo for vanlige utskrifter :

| Navn   | Logo1.bmp             |
|--------|-----------------------|
| Bredde | 300 eller 600 piksler |
| Høyde  | 300 piksler           |

#### Logo for utskrift av Bestillingsordre:

Navn Logo2.bmp Bredde 350 eller 2000 piksler Høyde 350 piksler

Logo filene legges i katalogen for vedlikeholdsprogrammet.

### Brukere

Gå til Fil, Oppsett, Brukere. Legg inn brukere og velg adgangsnivå. Adgangsnivået bestemmer hva brukeren kan gjøre i programmet.

| * Brukar, endra 18.09.2013 av Øystein Spilde (118-6, fp=47)                                                                                                    |                                                                                                    |                                                                                                    |
|----------------------------------------------------------------------------------------------------|----------------------------------------------------------------------------------------------------|----------------------------------------------------------------------------------------------------|
| Bruker informasjon<br>Navn test Øystein<br>Brukerkode test OK<br>Passord <sup>xxxx</sup> OK<br>Brukernivå 8 ▼ Info brukernivå<br>Avdelingsoppsett<br>Område ▼ Lås<br>Gruppe ▼ Lås<br>Avdeling ▼ Lås<br>Avdeling ▼ Lås | Ordre oppsett / overstyring Telefon Fax E-Mail Nummer serie Leverings adresse Kan lage bestillingsordre (PO) Sende til godkjennte leverndører Sende til alle leverndører | Komponent nummer<br>Nummer starter med<br>Hvis du vil at brukeren alltid skal bruke<br>samme start på komponentnummeret,<br>legger du det inn her, Hvis ikke, så la feltet<br>være blankt<br>Avvik<br>Kan håndtere avvik<br>Kan lukka avvik |
| oppdater i nå leggja inn eige navn ved pålogging       Forvalgte instillinger for vedlikeholdsplanen       Jobb Type       Antall dager frem for vedlikeholdsplanen                                                   | Er også<br>Ansatt 320 test Øystein<br>Gir adgang til å rapporter<br>for brueknivå under 8                                                                                | e prosedyrer som utført, samt endre egne data                                                                                                    |
| Dokument adgang (blank = alle)<br>                                                                                                    | Publisere                                                                                                    | Endre                                                                                                    |
| Avbryt Lagra <u>১</u> <u>S</u> kriv                                                                                                    |                                                                                                    |                                                                                                    |

**Område, Gruppe og Avdeling:** Bestemmer om brukeren skal begrenses til å kun forandre på data som hører til egen avdeling, hvis brukernivå tillater det. En kan også velge om en bruker skal kunne se data fra andre avdelinger. Hvis en bruker ikke er låst til en avdeling, kan en velge om sist valgte avdeling skal huskes. Dette er praktisk hvis brukeren veksler mellom avdelinger. Om område/gruppe/felt er låst så kan ikke bruker velge andre område/gruppe/felt. NB: Område og Gruppe er ikke tilgjengelige i alle versjoner.

Må velge avdeling: For ein som reiser mellom ulike avdelinger vil han måtte velge avdeling på nytt når IPadressen hans har endret seg fra forrige pålogging.

Hvis en bruker hører til en avdeling settes fast prefix på komponentnummeret slik at brukeren ikke kan lage komponenter til andre avdelinger. Dette settes automatisk når en velger avdeling.

Bruker må legge inn eget navn: Om en bruker felles pålogging så må de supplere med eget navn.

Forvalte innstillinger for vedlikeholdsplanen: Om Jobbtype er valgt vil bruker kun se vedlikehold på denne jobbtypen, han kan ikke endre valg av jobbtype i vedlikeholdsplanen.

**Ordre oppsett/Overstyring:** En kan velge om en bruker skal kunne sende bestillinger, og om brukeren skal ha andre standardverdier for bestillingsordren enn det som er standard for firmaet (telefon, email, leveringsadresse). Hvis brukeren normalt bruke samme ordre nummer serie, kan denne settes her i oppsettet, så slipper han å velge den hver gang han lager en ordre.

Avvik: Styrer hvem som kan håndtere og lukke avvik.

**Er også Ansatt:** Kobling fra brukerkonto til ansatt. Får tilgang til sin egen ansattprofil for gjennomgang av prosedyrer, samt at en kan bruke magnetkort for timeregistering for å logge seg på.

**Dokumentadgang:** I utgangspunktet har en bruker adgang til alle dokumenter. Om en legger inn kataloger fra dokumenttreet så får brukeren kun adgang til disse katalogene.

### Brukeradgang - Avdeling

Hvis en har satt avdeling på en bruker :

- Kan begrense brukers adgang til å kun endre data som hører til egen avdeling hvis brukernivå tillater det. Dette gjelder komponenter, jobber, vedlikehold og historikk.
- Oversiktene vil som komme opp med det komponentnummer området som hører til brukeren.
- Kan bare endre på jobber som har samme avdeling eller jobber som ikke er satt til en avdeling.

Settes opp slik (Fil, Oppsett, Koder, Avdeling):

- 1. Lag en avdeling med ønsket komponent nummer område, for eksempel fra 200.00.00 til 210.99.99.
- 2. Deretter kobler du avdeling til brukeren.
- 3. Kryss av for begrens brukernivå til valgt avdeling.
- 4. Vurder om bruker skal få se data fra andre avdelinger.

#### PO Oppsett / overstyring

Hvis en bruker skal få lov til å sende en PO må dette krysses av her. En også legge inn overstyring på standard PO oppsett (*Fil, Oppsett, Bestillingsordre*)

## Pålogging vha magnetkort

En kan logge seg på FruktKlient vha magnetkort brukt for timeregistrering, med eventuell automatisk utlogging etter en tids inaktivitet.

#### **Oppsett:**

- 1. Lokalt oppsett for konfigurasjon av kortleser, Fil, Oppsett, Lokalt oppsett.
- 2. I brukerprofilen (Fil, Oppsett, Brukarar) må bruker koples til sin ansattprofil for timeregistering.

## Komponentnummer

Komponentnummeret kan bestå av tall og bokstaver som kan deles inn i grupper. Det er ingen spesiell begrensning på lengden av komponentnummeret, men det kan bli upraktisk hvis det blir veldig langt. Oversikter og kolonnebredder justerer seg automatisk til valgt komponentnummer.

#### Oppsett

Gå til Fil, Komponent nummer og velg det formatet som du vil ha på komponentnummeret.

Planlegg nøye hvordan du vil sette opp komponentnummeret, det kan være arbeidskrevende å forandre på formatet senere. Får du allikevel behov for å forandre formatet senere, bør du kontakte IndustriData for å få bekreftet at det er mulig, og eventuelt få hjelp til konvertering.

Den siste gruppen er ofte brukt for å indikere underkomponenter, det bør være 2 - 3 siffer for dette.

Eksempel på nummerformat :

940.01 122.01.00 1.100.300.001 00.00.00.00 (Anbefalt format)

For de som har alfabetisk komponentnummer system, dvs i tillegg til tall kan de bruke bokstavene A-Å og \_.

## Kategorisering/koder

Kategorisering og koder brukes for å tilpasse systemet til din virksomhet og for å lette innlesing av data, og for å gruppere data for senere statistikk. Kategoriseringen og opprettelse av koder kan leverandøren hjelpe deg med eller du kan gjøre det selv. Kodene har normalt to felter, koden og navnet på koden.

| Avdeling         | Avdelingsinndelingen i virksomheten som er relevant for vedlikeholdet. Et<br>komponent nummerområde kan knyttes til avdeling for å forenkle oppslag og<br>for å styre brukertilgang. Avdelinger som skal være med i grafer for<br>vedlikeholdstatus eller vedlikeholdsbelastning må settes til Overordnet avdeling. |
|------------------|----------------------------------------------------------------------------------------------------|
|                  | For skip er det naturlig å sette hver båt til en overordnet avdeling.                                                                                                    |
| Fagområde        | Bruktes i jobber for å definere hvilken faggruppe som normalt utfører<br>vedlikeholdsjobben. Brukes får å vise vedlikeholdsplan på tvers av avdeling /<br>komponentnummer serie, for eksempel Mekanisk, Elektrisk.                                                                                                  |
| Jobbtype         | Brukes i jobber for å kategorisere i type jobber, for eksempel inspeksjon,<br>korrektiv vedlikehold og planlagt vedlikehold. Brukes også for å summer<br>kostnader i historikken.                                                                                                    |
| Jobbansvarlig    | Bruktes i jobber for å definere hvem som er ansvarlig for vedlikeholdsjobben.                                                                                                    |
| Jobbutøver       | Bruktes i jobber og historikk for å definere hvem som utfører<br>vedlikeholdsjobben. Til jobbutøver kan det tilknyttes timelønn for budsjettering<br>og rapportering av faktiske kostnad for å utføre jobben.                                                                                                    |
| Lager            | Brukes for å definere hvilket lager som finnes i virksomheten.                                                                                                    |
| Valuta           | Brukes for å definere valuta og kurser som blir brukt i reservedeler og<br>bestillingsordrer. Din standard valuta bør settes til 1 (f.eks NKR = 1 og Euro =<br>7,5)                                                                                                    |
| Ordre nummer     | Brukes for å sette opp ditt eget bestillingsnummer, det kan bestå av prefiks,<br>løpenummer og suffix, for eksempel M-0001/2003. Hvis en har modulen for<br>budsjett kan valgt kontonummer for bestillingsordren settes inn automatisk ved<br>å sette inn \$(ACC) i prefiks eller suffix.                           |
| Timetellergruppe | Brukes for å oppdatere timetellere for en gruppe med komponenter samtidig.                                                                                                    |

I tillegg finnes to kategorier i dele- og dokumentdatabasen som kan brukes til å kategorisere deler og dokumenter.

Skal du velge en kode og du ikke husker hva den betyr kan du velge spørsmålstegnet (eller trykke alt på tastaturet) og du vil få opp oversikten over forkortelsene med navn. Der kan du også endre eller skrive inn nye forkortelser. Du velger en forkortelse fra denne oversikten ved å trykke velg eller ved å dobbeltklikke.

## Eksempel på oppsett

1. Komponent nummer (Fil, Oppsett, Komponent nummer)

Komponent nummer skal være f.eks 601.00.00, numerisk:

Ny maske blir 000.00.00

#### 2. Avdelinger (Fil, Oppsett, Kategori/Koder, Avdeling)

Bestemme hovedinndeling i komponentnummerområde, sett opp avdelinger for lettere å velge grupper av data og begrense brukeradgang utenfor avdeling. Du kan ha så mange avdelinger som du ønsker, og det er ofte praktisk at de overlapper.

| HOVEDMASKINER | 601.00.00 til 602.99.99 |
|---------------|-------------------------|
| LIVBÅTER      | 501.00.00 til 509.99.99 |
| ALT           | 000.00.00 til 999.99.99 |
| DEKK          | 700.00.00 til 999.99.99 |

3. Brukere (Fil, Oppsett, Brukere) (ikke lite versjon)

Sett opp brukere for å :

Unngå å misbruke master passord.

Sette brukernivå for å styre tillatelser.

Sette avdeling for å begrense brukers adgang til å endre data utenfor sin egen avdeling. Dette vil også sette default avdeling for brukeren.

#### 4. Komponent valgbare felt (Fil, Oppsett, Valgfrie felter komponenter)

Du kan sette din egen tittel på opp til 3 felter for en komponent.

#### **<u>5. Reservedel valgbare felt</u>** (Fil, Oppsett, Valgfrie felter reservedeler)

Du kan sette din egen tittel på opp til 4 felter for en reservedel. De to første feltene er brukt som bestillingsinformasjon og er ofte satt til Tegn.Nr og Pos Nr. De to siste feltene kan en bruke helt fritt.

#### 6. Fagområde (Fil, Oppsett, Kategori/Koder, Fagområde)

Brukt bl.a. for å vise vedlikeholdsplan på tvers av komponentnummer system, f.eks alt elektrisk vedlikehold i en periode.

| MEK | Mekanisk   |
|-----|------------|
| ELE | Elektrisk  |
| INS | Inspeksjon |

**<u>7. Jobbtyper</u>** (Fil, Oppsett, Kategori/Koder, Jobbtype)

Brukt bl.a. for å analyser kostnader i historikken.

| PV  | Planlagt vedlikehold   |
|-----|------------------------|
| KV  | Korrektivt vedlikehold |
| INS | Inspeksjon             |
| RUK | Ruteknusing            |

#### 8. Utøvere (Fil, Oppsett, Kategori/Koder, Jobbutøvere)

Brukt for å koble ressurser til arbeidsbeskrivelse. Den er definert med lønn som gir lønnskostnad for en jobb.

| MEK | Mekaniker  |
|-----|------------|
| ELE | Elektriker |
| ASS | Assistent  |

#### 9. Valuta (Fil, Oppsett, Kategori/Koder, .....)

Hvis du har fullversjon av programmet og vil bruke deler og bestillingsordrer bør du sette opp din standard valuta. Eksempel :

NKR = 1 (Standard valuta bør være = 1) Euro = 7,4 SKR = 0,82

11. Ordre Nummer Gruppe (Fil, Oppsett, Kategori/Koder) (ikke lite versjon).

Sett opp serier med ordrenummer, der du selv kan velge prefix, antall nummer i løpenummer og suffix, f.eks M-0001/2005

12. Andre koder (Fil, Oppsett, Kategori/Koder, .....)

Sett opp andre koder etter behov, dette gjelder hoved / undergruppe for reservedeler, grupper for dokumenter osv.

13. PO default (Fil, Oppsett, oppsett bestillingsordrer) (ikke lite versjon).

Sett opp ditt firma sin adresse, leverings og faktura adresse, telefon osv.

## Klient / Server oppsett (kun nettverks versjon)

Dette kapittelet gjelder kun de som bruker nettverksversjon av programmet.

Nedenfor refereres det til :

Klient program – WinVed32.exe (Eller M-Prog.exe)

Server program – WinServ32.exe eller WinServ32\_Service.exe

## Server IP adresse

IP adressen til PC'en som serverprogrammet kjører på.

## **Server Port**

Standard TCP port som serverprogrammet lytter på er 5001. Dette kan endres ved å legge en fil som heter ServerPort.cfg i Config katalogen. Hvis du har en delt installasjon må denne filen legges inn i Config katalogen til begge programmene. Denne tekstfilen må inneholde ønsket port nummer, f.eks 6210.

## Klient – Server kommunikasjon

Klient programmet bruker en IP adresse og et TCP port nummer for å kommunisere med serverprogrammet (WinServ32.exe). Verken bruker eller klientprogram trenger lese eller skrive rettigheter på diskområde for serverprogram / database.

Serverprogrammet kjører kontinuerlig, og Klientprogrammene kobler seg til serverprogrammet vha IPadresse og port nummer.

## **Installasjon Server**

Serverprogrammet kommer i to versjoner, både som tjeneste og som et program.

For å installere tjenesten kjører en InstallService i samme katalogen som service programmet ligger (WinServ32\_Service.exe) og velger Installer.

Noen av underkatalogene som finnes i samme katalog :

| DATA    | inneholder databasene (kan tømmes for å slette demo data)                                                                              |
|---------|----------------------------------------------------------------------------------------------------|
| CONFIG  | inneholder valg og endring, lages på nytt hvis den mangler.                                                                            |
| DOCS    | Kopi av dokumenter som er lagt inn                                                                                                    |
| UPGRADE | Katalog for filer som lastes automatisk over til klient hvis nyere versjon, dette gjelder klientprogrammet, hjelpefiler og logo filer. |
| TMP     | Temporære filer – serverprogrammet rydder selv opp her, kan slettes ved behov                                                          |
| LOG     | Log filer – serverprogrammet rydder selv opp her, kan slettes ved behov                                                                |
|         |                                                                                                    |

## Installasjon klient

Klientprogrammet kan startes fra en felles katalog, men anbefaler å installere klientprogrammet på hver pc, så får de raskere oppstartstid, og de slipper å dele oppsettet med de andre. Ny versjon av klientprogrammet blir automatisk lastet ned ved programoppdateringer, så en slipper å manuelt legge inn klientprogrammet på hver klient pc.

Det enkleste er å først sette opp klientprogrammet på en felles disk, logge seg på og teste denne. For å installere klientprogrammet på en annen PC kopieres bare hele katalogen med klientprogrammet.

Kataloger brukt av klient programmet :

CONFIG inneholder valg og endring, lages på nytt hvis den mangler.

DOCS Mellomlager for dokumenter lastet ned fra server. Hvis dokumentet allerede ligger i DOCS katalogen, brukes denne i stedet. Den katalogen kan fylles med aktuelle filer for å spare båndbredde hvis ønskelig, da er det bare nye filer som blir lastet ned.

Minimum av filer som skal til er klientprogrammet. Hvis en husker passord og IP adresse til server, vil hjelpefiler og logofiler bli lastet ned fra server ved pålogging.

## Sikring av installasjon

Ikke gi brukerne adgang til katalogen med serverprogrammet eller noen av underkatalogene (DATA, CONFIG, DOC, LOG).

Serverprogrammet kan gjerne installeres på en server der brukere ikke har noen form for tilgang.

Sett server bak en brannvegg, men åpne port 5001 for innkommende trafikk. Dette er standard port server programmet lytter på.

En brannvegg kan eventuelt begrense IP adressene en kobler seg opp fra hvis en åpner for tilgang til programmet over internett.

## **Automatisk Backup**

Serverprogrammet kan settes til å ta automatisk backup en gang i døgnet. Spesifiser en katalog på en annen PC, gjerne en filserver med daglig backup, og klokkeslettet når backup skal utføres.

Det er en test knapp som starter backup med en gang slik at en kan få testet om en får lagret backupfilen til valgt katalog.

Dette er en full backup, alle databasefilen komprimeres og legges inn i en katalogstruktur som er basert på år, mnd og dag. Det blir laget en ny katalog for hver dag, Hvis en skal gjenopprette en database så legges denne filen manuelt i DATA katalogen. Når en starter opp igjen bør en kjøre en reindeks på alle databaser. Fil, database, Velg Alle og trykk på oppdater indeks.

# **Bakgrunnsbilde – Snarveier**

## Bakgrunnsbilde

Eget bakgrunnsbilde kan lages ved å legge inn en JPG fil som heter Bakgrunn.jpg i samme katalog som vedlikeholdsprogrammet.

Snarveier eller klikkbare område kan defineres for bakgrunnsbildet ved å legge en tekstfil som heter Bakgrunn.txt i samme katalog som vedlikeholdsprogrammet.

Eksempel på Bakgrunn.txt (x, y, bredde, høyde: Funksjon, Parametere) :

```
# IndustriData & M-Prog background control file
# Comment lines starts with #
#
# :SHORTCUT OFF
# will turn off the front page shortcuts (no space before command)
# :GRAPH OFF
# will turn off maintenance status graph (no space before command)
# x,y,w,h:Command:Arguments
#
:SHORTCUT OFF
1,1,200,200:ResDlg
1,201,200,200:MaintPlanDlg
200,1,600,600:DocTree,0,0,0,PROSJEKT|||
10, 50,50,40:CompView1,0,0,0,ELECTRICAL
10,100,50,40:CompView2,0,0,0,ENGINE
10,150,50,40:MaintPlan,0,39081,0,K|ENGINE
10,200,50,40:MaintPlan,0,39081,0,x|ENGINE
10,250,50,40:DocTree,0,0,0,|||HSE\UserDocs
10,300,50,40:NewCorrJob,601.01.00|MEK|KV|CHIEF
10,350,50,40:ResView,0,0,0,MainGr|SubGr|Store
10,400,50,40:POView,0,0,0
10,450,50,40:NewIncident,601.00.00|FAILURE|Failure|CHIEF
10,500,50,40:NewCorrJob,601.00.00|MEK|CORR|ØDS
10,550,50,40:IncidentView,0,0,0,
```

x, y, bredde, høyde er piksel posisjon for klikkbart område.

Parametere for oversikter er tre tall og en tekst. Tallene kan normalt settes til 0. Teksten brukes for andre parametre som avdeling, kategorier osv.

Felter innenfor tekstargumentet er skilt med tegnet '|'. For eksempel om en bare vil spesifisere jobbtype for NewCorrJob så blir kommandoen: NewCorrJob,||CORR|

Spesielle kommandoer (må stå først på linjen uten mellomrom først)

| :SHORTCUT_OFF | Vil skru av snarveier på fremsiden.              |
|---------------|--------------------------------------------------|
| :GRAPH_OFF    | Vil skru av vedlikehold status graf på fremsiden |
| :MENU_OFF     | Vil skru av hovedmenyen på fremsiden.            |

## Eksempel

## Tilgjengelige funksjoner

Avdeling nedenfor må være definert i vedlikeholdsprogrammet som et komponentnummerområde (fra – til). Hvis Avdeling ikke er brukt, vises alle komponenter. Om Bruker er låst til en avdeling eller må velge avdeling overstyres spesifisert avdeling med brukerens avdeling.

Parameter 1,2,3 er heltall, og kan settes til 0 om den ikke er brukt.

Paremeter 4 er tekst.

Nedenfor er bare parametre som faktisk er brukt som er kommentert.

#### Komponent velg oversikt: CompView1:P1,P2,0,P4

| Param 1 = 1 | Bare komponenter som har jobber  |
|-------------|----------------------------------|
| Param 2 = 1 | Bare komponenter som er kritiske |
| Param4      | Kan settes til Avdeling          |

#### Komponent Treoversikt: CompView2:0,0,0,P4

Param4 Kan settes til Avdeling

#### Timeteller oversikt, liste : HourViewList:0,0,0,

Ingen parametre brukt

| Timeteller | oversikt   | grunne | · Hour | ViewGrou    | ID 0 0 0    |
|------------|------------|--------|--------|-------------|-------------|
| Imetener   | UVCI SIKL, | gruppe | • HOUL | v iew Gi ui | IP.0,0,0,0, |

Ingen parametre brukt

#### Vedlikeholdsplan: MaintPlan:P1,P2,0,P4

| Param1 | Kan settes til hendelsesnr/verktstedliste (1-10). Param2 og 4 kan settes til 0.                                               |
|--------|----------------------------------------------------------------------------------------------------|
| Param2 | Kan settes til antall dager for hvor langt frem vedlikeholdsplanen skal vises.                                                |
| Param4 | Kan settes til x Område Gruppe Avdeling Fag Jobbtype JobbAnsvarlig. Der x kan byttes med K for kun å vise kritisk vedlikehold |

#### Vedlikeholdsplan med valg av avdeling / gruppe / område: MaintPlanDlg:0,0,0,

Param1,2,3,4 ikke brukt. Brukerbegrensing blir automatisk satt i velg dialogen.

#### Dokument tre-oversikt: DocTree:0,0,0,P4

Param4 Kan settes til Hovedgruppe|UnderGruppe|Avdeling|Startpos|Options. StartPos er posisjon som treet skal åpnes med.

#### Avviksoversikt: IncidentView:0,0,0,P4

Param4 Kan settes til Avdeling|Avvikstype|Alvorlighet|Status

#### Nytt avvik: NewIncident:0,0,0,P4

Param4 Kan settes til Komponentnummer|Avvikstype|Ansvarlig|Tittel

#### Ny korrektiv vedlikeholdsjobb: NewCorrJob:0,0,0,P4

Param4 Kan settes til KomponentNr|Fag|Jobbtype|JobbAnsvarlig

#### Ny korrektiv historikk (poster rapport direkte i historikken): NewCorrRep:0,0,0,P4

Param4 Kan settes til KomponentNr|Fag|Jobbtype|JobbAnsvarlig|Tittel

#### Historikk Treoversikt: RepView:0,0,0,P4

Param4 Kan settes til Avdeling, men kan bli overstyrt av brukers avdeling.

#### Historikk velg oversikt: RepDlg:0,0,0,

Param1,2,3,4 Ikke brukt. Brukerbegrensing blir automatisk satt i velg dialogen.

#### Komponent Treoversikt: POView:0,P2,P3,P4

| Param2 | 0=Utenstående, 1=Alle, 2=Postert |
|--------|----------------------------------|
| Param3 | Leverandør filpos                |
| Param4 | Kan settes til PONummerGruppe    |

#### Kjemikalieoversikt: ChemicalView:0,0,0,P4

Param4 Kan settes til Avdeling|Kjemikalietype

#### Driftslogg oversikt: DriftLogView:0,0,0,

#### Ny post i driftslogg : DriftLogAdd:0,0,0,P4

Param4 Kan settes til LoggType|Avdeling

#### Ny enkel post i driftslogg : DriftLogAddSimple:0,0,0,P4

LoggType i P4, om den mangler så blir den satt til INFO.

#### Løfteutstyr oversikt: LiftingEqView:0,0,0,P4

Param4 Kan settes til D|Avdeling|HovedGruppe|UnderGruppe Bruk D for å kun vise forfallte sertifikater.

#### Ny post i Løfteutstyr : LiftingEqAdd:0,0,0,P4

Param4 Kan settes tilAvdeling|HovedGruppe|UnderGruppe

#### EPost-Logg : MailLoggView:0,0,0,0

Kurs, oversikt deltakere: CourseParticipantView:0,0,P3,0Param3Kan settes Firma filposisjon

#### Kurs, oversikt påmeldte : CourseBookingView:0,0,0,0

Kurs, planlagte kurs: CoursePlanView:0,0,0,0

Kurs, påminning : CourseReminderView:0,0,0,0

Kurs, oppsett av kurs: CourseTypeView:0,0,0,0

Oversikt ansatte: EmployerView:0,0,0,0

#### Oversikt arbeid: EmployerWorkView,0,0,0,0

#### Oversikt ansatte på jobb: EmployerAtWorkView:0,0,0,0

Start timeteller inlogging: WorkerLogin:0,0,0,0

#### Prosjekt oversikt: ProjectView:0,0,0,0

#### Vise/redigere et prosjekt: ProjectEditByPartOfName:0,0,0,P4 Param4 Settes til deler av prosjektnavnet

#### Oversikt ansattsertifikater: EmployerCertificates:0,0,0,0

#### Gannt arbeidsplan ansatte: EmployeWorkGannt,P1.P2,P3,P4

| Param1 | Prosjekt fp                                      |
|--------|--------------------------------------------------|
| Param2 | Startdato = antall dager tilbake. 0 er i dag.    |
| Param3 | Sluttdato = antall dager frem, 30 er en mnd frem |
| Param4 | Kan settes til Avdeling ProsjektNavn             |

#### Gannt arbeidsplan avdeling: DepartmentGannt:P1.P2,P3,P4

| Param1 | Prosjekt fp                                      |
|--------|--------------------------------------------------|
| Param2 | Startdato = antall dager tilbake. 0 er i dag.    |
| Param3 | Sluttdato = antall dager frem, 30 er en mnd frem |
| Param4 | Kan settes til ProsjektNavn                      |

#### Forms oversikt: FormsView:P1.P2,P3,P4

| Param1 | 0                                                |
|--------|--------------------------------------------------|
| Param2 | Startdato = antall dager tilbake. 0 er i dag.    |
| Param3 | Sluttdato = antall dager frem, 30 er en mnd frem |
| Param4 | Avdeling Prosjektfp ProsjektNavn                 |

#### Oversikt kontaktpersoner: PersonView:P1,P2,P3,P4

| Param1 | 0                  |
|--------|--------------------|
| Param2 | 0                  |
| Param3 | OversiktNr 1 til 4 |

#### Oversikt personer Dokumenthotell: PersonViewProject:P1,P2,P3,P4

| Param1 | 0                  |
|--------|--------------------|
| Param2 | 0                  |
| Param3 | OversiktNr 1 til 4 |

#### Ny bunker: BunkerAdd:0,0,0,P4

| Param1 | 0                    |
|--------|----------------------|
| Param2 | 0                    |
| Param3 | 0                    |
| Param4 | Avdeling OppsettNavn |

#### Ny trend: TrendAdd:0,0,0,P4

Param4 Avdeling|OppsettNavn

Ny kviletid: TimeOffAdd:0,0,0,

#### Overikt kviletid: TimeOffView:P1,P2,P3,P4

| Param1 | Ansattfp                                                         |
|--------|------------------------------------------------------------------|
| Param2 | Fra dato = antall dager tilbake. $0 = Den 1$ 'ste to mnd tilbake |
| Param3 | Til dato = antall dager framover. $0 = Dagens dato$              |
| Param4 | Options Avdeling. Options er ikke brukt.                         |

#### Oversikt verkstedlister: YardList:0,P2,P3,P4

Param4 Options|Avdeling|Liste

### Oversikt fartøybruk (Prosjekter): YardList:0,0,0,

| Param2 | Dager bakover. 0 = fra den 1. i inneværende måned |
|--------|---------------------------------------------------|
| Param3 | Dager fremover. $0 = 6$ måneder fremover.         |
| Param4 | Options ProsjektNummer (valgfritt)                |

## Automatisk pålogging

En kan logge seg automatisk på vedlikeholdsprogrammet vha parametrer på kommandolinjen. Om brukernavn eller passord innholder mellomrom må parameter omsluttes av " "

Format:

U-Username

P-Password

Eksempel: C:\VedProg\WinVed32.exe "U-test bruker" P-12345

## Automatisk kjøring av funksjon

En funksjon fra snarveier – bakgrunn kan kjøres ved oppstart ved en parameter på kommandolinjen. Denne funksjonen kan brukes sammen med automatisk pålogging.

Format:

R-Funksjon, Parameter1, Parameter2, Parameter3, Parameter4

Eksempel: C:\VedProg\M-Prog.exe "R-DriftLogAdd:0,0,0,STOPP"

# Dataimport vha epost

Denne funksjonaliteten er kun tilgjengelig i nettverksversjonen.

Data kan sendes til vedlikeholdsprogrammet ved å sende en spesielt formatert epost til programmet som inneholder informasjon som programmet kan lese.

## Oppsett

En vanlig POP epostkonto må settes opp som vedlikeholdsprogrammet har adgang til.

Epostadresse, brukernavn og passord for denne kontoen settes opp under Fil, Oppsett, System, POP konto.

## Import elementer

| TEKST       | En linje med tekst                                                |
|-------------|-------------------------------------------------------------------|
| INFO        | Tekst med linjeskift (flere linjer)                               |
| DATO        | 31.12.2012 - Andre skilletegn kan brukes                          |
| DATOTID     | 31.12.2012 14:10 - Andre skilletegn kan brukes                    |
| FORKORTELSE | En forkortelse definert i vedlikeholdsprogrammet                  |
| KOMPNENTNR  | Et komponentnummer bruk i vedlikeholdsprogrammet, f.eks 01.100.01 |
| TYPE        | Standardtyper innebygd i programmet.                              |

## Importere RUH / Observasjon / Driftslogg

#### **Epost tittel:**

WinVed:LogAdd

#### **Epost tekst:**

| Ta med  | Kommentar                                                                                              |
|---------|----------------------------------------------------------------------------------------------------|
| Valgfri | Om utelatt blir dato/tid satt til importtidspunkt.                                                     |
| Krav    | Import blir avbrutt om tittel mangler.                                                                 |
| Valgfri | Type må være definert før bruk                                                                         |
| Valgfri | Tag eller referanse                                                                                    |
| Valgfri | Beskrivelse av hendelse eller observasjon                                                              |
| Valgfri | Kan settes til en Avdeling i programmet.                                                               |
| Valgfri | Om observasjon skal kobles mot en komponent.                                                           |
| Valgfri | Bruker og/eller telefonnr                                                                              |
| Valgfri | Deler av prosjektnavn                                                                                  |
|         | Ta med<br>Valgfri<br>Krav<br>Valgfri<br>Valgfri<br>Valgfri<br>Valgfri<br>Valgfri<br>Valgfri<br>Valgfri |

# Importere Avvik

### Epost tittel:

WinVed:IncidentAdd

#### Epost tekst:

| Format                   | Ta med  | Kommentar                                                                           |
|--------------------------|---------|-------------------------------------------------------------------------------------|
| DATE:DATO                | Valgfri | Om utelatt blir dato satt til importtidspunkt.                                      |
| TITLE:TEKST              | Krav    | Tittel på avvik. Import blir avbrutt om tittel<br>mangler.                          |
| ENTERED_BY:TEKST         | Valgfri | Navn på person som har registrert avvik                                             |
| ENTERED_BY_EMAIL:TEKST   | Valgfri | Epost adresse til person som har registrert avvik                                   |
| TYPE:FORKORTELSE         | Valgfri | Kan settes til en eksisterende avvikstype                                           |
| SERIOUSNESS:TYPE         | Valgfri | Alvorlighet kan være CRITICAL, VERY SERIOUS, SERIOUS, MEDIUM SERIOUS, MINOR SERIOUS |
| DEPARTMENT:FORKORTELSE   | Valgfri | Avdeling                                                                            |
| RESPONSIBLE:FORKORTELSE  | Valgfri | Forkortelse for ansvarlig for håndtering av avvik.                                  |
| RESPONSIBLE_EMAIL:TEKST  | Valgfri | Epost til ansvarlig for håndtering av avvik                                         |
| INFO:TEKST               | Valgfri | Informasjon                                                                         |
| DESC:INFO                | Valgfri | Beskrivelse av avviket                                                              |
| ACTION:INFO              | Valgfri | Informasjon om håndtering av avviket                                                |
| ACTION1: TEKST           | Valgfri | Tittel strakstiltak                                                                 |
| RESPONSIBLE1:FORKORTELSE | Valgfri | Ansvarlig for strakstiltak                                                          |
| RESPONSIBLE1_EMAIL:TEKST | Valgfri | Epost til Ansvarlig strakstiltak                                                    |
| ACTION2:TEKST            | Valgfri | Tittel tiltak 2                                                                     |
| RESPONSIBLE2:FORKORTELSE | Valgfri | Ansvarlig for tiltak2                                                               |
| RESPONSIBLE2_EMAIL:TEKST | Valgfri | Epost til Ansvarlig tiltak2                                                         |
| COMP_NO:KOMPONENTNR      | Valgfri | Komponentreferanse for avvik                                                        |

# Bruk av vedlikeholdssystemet

# Utskrifter

Du kan skrive ut fra alle oversikter, og du kan merke de du vil skrive ut. I de fleste tilfeller kan du velge mellom flere forskjellige typer utskrifter, samt at en kan skrive direkte til PDF vha den innebygde PDF konverteren.

| Skriv til<br>Skriver HP LaserJet 4P<br>O PDF | <b>_</b>                             |  |  |
|----------------------------------------------|--------------------------------------|--|--|
| Utskriftstype                                | Område                               |  |  |
| Full utskrift                                | Merket                               |  |  |
| C Redusert utskrift                          |                                      |  |  |
| 🔿 Oversikt stående                           |                                      |  |  |
| 🔿 Oversikt liggende                          |                                      |  |  |
| C Merkelapper                                | 🔽 Ta med eventuell ekstra tekst      |  |  |
| Start på lapp nr 🛛 🛛                         | Kopier 1                             |  |  |
| Lukk Skriv Forhå                             | ndsvisning <u>M</u> erkelapp oppsett |  |  |

#### Full

En og en på hver side med all informasjon. For.eks en komponent på hver side. For komponenter, Jobber og vedlikeholdsrapporter vil også ekstra tekst kunne skrives ut.

#### Komprimert

I noen tilfeller kan en skrive ut all informasjonen, som ved full utskrift, men gjerne flere på hvert ark hvis det er plass.

#### **Oversikt liggende**

Oversikten slik den ser ut i øyeblikket liggende, uten at kolonner kuttes.

#### Oversikt stående

Oversikten slik den ser ut i øyeblikket stående, kolonner vil ofte kuttes for å få plass.

#### Merkelapp

En merkelapp med adresse e.l. Merkelappene kan ligge etter hverandre på en matriseskriver eller på et ark for en vanlig skriver.

#### Merket

Som standard vil kun de som er merket bli skrevet ut.

#### Alt

Merk denne hvis alt i oversikten skal skrives ut.

#### Skrive eventuell ekstra tekst

Hvis ekstra tekst er knyttet til jobben (gjelder også komponent, leverandør og historikk) kan du velge om den skal skrives ut som side to på jobben. Dette gjelder kun full utskrift. Det er ingen praktisk grense på denne ekstra teksten, og teksten vil flyte over flere sider hvis nødvendig.

#### **Oppsett av merkelapper**

Lar deg bestemme antall og størrelse av merkelappene.

Vedlikeholdsprogrammet støtter oppsett for to skrivere :

- 1. Windows sin default skriver for full utskrift, og utskrifter av oversikter. (Full, Liggende og Stående).
- 2. Skriver nr 2 for merkelapper.

Skriver nr 2 for merkelapper bør være en matriseskriver der merkelappene kommer i bane. Programmet vil huske den siste skriveren du brukte for merkelapper.

#### Forhåndsvis

Alle utskrifter kan forehåndsvises, også utskrifter av merkelapper.

# **Oppsett av merkelapper**

Du kan skrive ut merkelapper på et ark (til laser skriver) eller på løpebane (matriseskriver med traktormating).

Merk at du kan bestemme hvilken merkelapp du vil starte med.

Skal du skrive ut merkelapper på løpebane (matriseskriver med traktormating) må du sette opp som følger :

- 1. Side innrykk som normalt
- 2. Merkelapp størrelse som normalt

1

1

- 3. Kolonner
- 4. Rekker
- 5. Trykk OK for å gå tilbake til utskriftsmenyen, velg merkelapper, og trykk Printer Oppsett, og sett opp arkstørrelsen (egendefinert) til å være størrelsen av en lapp + mellomrom til neste lapp.

Kan ikke arkstørrelsen settes liten nok til å passe merkelappene dine kan du :

- 1. Installere en nyere Windows printer driver som lar deg sette arkstørrelsen til størrelsen av en merkelapp.
- 2. Kjøpe større merkelapper.
- 3. Sette opp ett ark med 2 eller 3 merkelapper i en kolonne.

## Registrere en komponent.

Gå til Komponent, Treoversikt, ny 🗋

Registrer komponent data.

Trykk OK for å lagre komponenten

Hvis du har merket en komponent eller en posisjon i treoversikten før du trykker Ny vil neste ledige komponentnummer bli foreslått for den nye komponenten.

# Registrere en jobb på en komponent.

Gå til Komponent, Tre-Oversikt.

Merk komponenten ved å klikke på den en gang med venstre museknapp. Trykk på knappen for jobber og du vil få en oversikt over jobbene for denne komponenten.

I oversikten over jobbene for denne komponenter trykker du ny (ikon øverst til venstre), og fyller ut data for jobben, ta med intervall f.eks 12M, pass på at forfallsdato eller gangtimer er fylt ut riktig.

Når du er ferdig med å registrere jobber, trykker du lukk.

# **Koble Komponent - Jobber**

Komponent, Oversikt, Merk en komponent og trykk Jobber

Du kobler en eller flere jobber til en komponent, og bestemmer hvor ofte jobben skal utføres, og når den skal utføres første gang.

#### Kopier

Du kan kopiere eller referere til eksisterende jobber

| Kopier jobb(er) fra jobbdatabasen<br>Referer jobb(er) fra jobbdatabasen<br>Referer jobb(er) fra en komponent<br>Bytt merket jobb(er) med en kopi |                                                                                                    |
|----------------------------------------------------------------------------------------------------|----------------------------------------------------------------------------------------------------|
| Kopier fra jobbdatabasen:                                                                                                    | Lag en kopi av en eksisterende jobb og bruk denne.                                                                                                    |
| Referer fra jobbdatabasen:                                                                                                    | Bruk en eksisterende jobb, en jobb kan brukes av flere komponenter<br>med forskjellig forfall og intervall. Det er ønskelig å bruke samme jobb<br>mot like komponenter, da får en færre ulike jobber å holde styr på,<br>samtidig som det er enklere å oppdatere jobben – det blir kun en jobb å<br>endre i stedet for en jobb for hver komponent. |
| Referer fra en komponent :                                                                                                    | Bruk de samme jobbene som en annen komponent (du kan velge hvilke du vil bruke)                                                                                                    |
| Bytt merket jobb med en kopi:                                                                                                    | Hvis en jobb er delt med andre komponenter men den må endres for<br>denne komponenten kan du bytte den ut med en kopi før den endres.                                                                                                    |

# Planlagte - Brukte utgifter

## Planlagte Utgifter

Budsjetterte utgifter er de utgiftene som du spesifiserer i en jobb, som antall timer det går med til å utføre jobben, deler og eksterne utgifter, dvs det du tror at jobben kommer til å koste

## **Brukte Utgifter**

Når jobben er utført og du lager vedlikeholdsrapporten vil de budsjetterte utgiftene fra jobben bli kopiert til rapporten. De brukte (aktuelle) utgiftene kan korrigeres, og en vil få avvik mellom budsjetterte og brukte vedlikeholdsutgifter. Brukte kostnader finner du i historikken.

## Legg inn Planlagte utgifter for en jobb

- 1. Finn jobben via Komponent, Oversikt, merk komponenten og trykk Jobber.
- 2. Dobbeltklikk på jobben for å forandre den.

- 3. I teksten (det store feltet nederst) kan du endre utøvere / timeforbruk. Utøvere er definert som en forkortelse med timelønn. Du kan legge in nye utøvere ved å skrive inn en utøverkode og et timeantall direkte i teksten.
- 4. Bruk knappen for deler for å registrere utgifter til deler.
- 5. Sett en verdi for eventuelle eksterne utgifter.

## Legge inn brukte utgifter for en jobb.

#### Når du rapporterer den ferdig :

- 1. Gå til Vedlikehold, Vedlikeholdsplan.
- 2. Merk jobben og trykk Ferdig..
- 3. Du vil få opp en rapport med en kopi av jobben der du kan forandre på tekst og utgiftene. Nå kan du bare forandre de brukte utgiftene.. Den opprinnelige jobben vil ikke bli forandret.

#### Etter at den er rapportert ferdig, (i historikken):

- 1. Finn rapporten via Hist, Historikk. Oversikt.
- 2. Dobbeltklikk på rapporten for å forandre den.
- 3. I teksten (det store feltet nederst) kan du endre utøvere / timeforbruk. Utøvere er definert som en forkortelse med timelønn. Du kan legge in nye utøvere ved å trykke på utøvere eller endre på timeantallet selv, direkte i teksten.
- 4. Endre Deler/Ekstern for å registrere utgifter til deler og eventuelle eksterne utgifter.

# Hvordan bruke en eksisterende jobb mot en ny komponent ?

- 1. Gå til komponent, treoversikt, og merk komponenten.
- 2. Trykk jobber for å få oversikt over jobbene for denne komponenten.
- 3. Velg kopier og referer for bruke en eksisterende jobb.
- 4. Kontroller forfallsdato / tid.

# Hvordan finne ut hva som forfaller ?

Gå til Vedlikehold, Vedlikeholdsplan, og du kan velge hvor langt fremover vedlikeholdsplanen skal dekke. Alternativt kan du klikke på xxx Jobber neste 30 dager.

# Hvordan kvittere en jobb som utført og lage en rapport til historikken ?

- 1. Gå til Vedlikehold, og lag en vedlikeholdsplan som dekker ditt tidsrom.
- 2. Merk jobben som er ferdig (med venstre museknapp) og trykk på Ferdig.
- 3. Du vil få en rapport som er basert på data fra komponenten og jobben. Denne rapporten kan du forandre / fylle ut som du vil uten at den opprinnelige jobben blir forandret. Antall deler kan justeres, og en kan lage en korrektiv jobb. Du bekrefter og lagrer med OK.

# Hvordan sette opp vedlikehold som forfaller på gangtimer ?

- 1. Gå til Komponent, Tre-Oversikt.
- 2. Kontroller at jobben til komponenten har forfall på timer eller kombinert forfall på tid og timer, f.eks 100T eller 3M/100T. Lagre jobben og lukk jobboversikten.
- 3. Dobbeltklikk på komponenten for å sette feltet for gangtimer.

# Korrektivt vedlikehold

#### Korrektivt vedlikehold kan rapporteres på to måter :

- 1. Korrektiv vedlikeholdsrapport (kun rapport)
- 2. Enkelt job (jobbeskrivelse, arbeidsordre, ferdig) som egentlig er en planlagt korrektiv jobb.

## Korrektiv vedlikeholdsrapport

Dette er en vedlikeholdsrapport som du fyller ut og henger på en komponent, slik at rapporten med eventuell kostnad er registrert i historikken.

Registreres fra :

- Historikk, Ny korrektiv rapport
- Historikk, Oversikt Ny
- Komponent, Historikk, Ny

## Enkel jobb

Dette er en jobb med forfall som kommer i vedlikeholdsplanen. Der kan du skrive ut en arbeidsordre. Når du rapporterer den ferdig og har fylt ut rapporten vil jobben bli slettet, men rapporten blir lagret i historikken.

Du kan lage en enkelt jobb på to måter :

#### Fra vedlikeholdsplanen (ikke implementert) :

Trykk Ny .. og velg Enkelt jobb. Fyll ut og trykk ok, kontroller forfallsdato.

#### Fra komponenten :

I oversikten over jobbene for denne komponenten trykker du ny for å fylle ut jobbeskrivelsen. Velg intervall ENKEL og trykk OK. Aktiver jobben med ønsket forfall. Nå vil jobben komme frem i vedlikeholdsplanen og du kan skrive ut en arbeidsordre.

#### Når en rapporterer ferdig vedlikehold :

Når rapporterer ferdig vedlikehold fra vedlikeholdsplanen, kan en bruke Ny Jobb knappen for å lage en korrektiv jobb for komponenten.

# Legge inn et dokument på en komponent

Merk komponenten i f.eks komponent tre-oversikt :

Trykk på ikon for dokumenter, og du får ein oversikt over dokumenter for valgt komponent:

Trykk på legg til nytt dokument, og velg ønsket dokument som du har lagret som en fil :

Merk fil og trykk åpne, og du er tilbake i vedlikeholdsprogrammet :

Programmet foreslår filnavn som tittel. Trykk på lagre og dokumentet blir lagret på server.

Oversikten over dokumenter for komponenten ser deretter slik ut :

Trykker du på vis så kommer dokumentet opp i standard program for denne filtypen, i dette tilfelle en PDF leser.

Du kan legge inn mange dokumenter på en komponent. Dokumenter kan også legges inn på jobber, vedlikeholdsrapporter, sertifikater osv.

## Kontroll av Vedlikehold

Det anbefales å kjøre kontroll av vedlikeholdet med jevne mellomrom for å identifisere en del feil som kan oppstå blant annet ved feil registreringer av vedlikehold intervaller osv.

Programmet sjekker for bl.a. :

- Komponenten eller jobben ikke eksisterer
- Komponent nummer, navn er tomt.
- Job navn er tomt.
- Komponent nummeret er duplisert
- Neste forfall er for langt frem i tid i forhold til intervallet.
- Ugyldig intervall
- Gangtimer som ikke har vært oppdatert i det siste
- Jobber som er inaktive

## Vedlikeholdsanalyse

Du kan finne ut hva det planlagte vedlikeholdet vil koste i en bestemt periode (Ved, Planlagt kostnad). Her vil alle forfall av jobbene i et tidsrom bli vist (i vedlikeholdsplanen vises kun første forfall i perioden).

Oversikten vil vise forfall og kostnad ved vedlikeholdet.

| Planlagt  | Planlagt vedlikehold i perioden 01.01.2005 - 31.12.2005 |                              |     |           |            |   |         |        | ×       |          |     |          |     |
|-----------|---------------------------------------------------------|------------------------------|-----|-----------|------------|---|---------|--------|---------|----------|-----|----------|-----|
| D 📴 1     | I 🧭 🛍 🗶 🗎                                               |                              |     |           |            |   |         |        |         |          |     |          |     |
| KompNr    | Komponent                                               | Jobb Navn                    | Pri | Intervall | Dato       | + | Timer 🕂 | Lønn 🕂 | Deler 🕂 | Extern 🕂 | Sum | Utøvere  |     |
| 100.11.01 | Førstehjelpskap 1 etg.,ver                              | Kontroll av førstehjelpskap. | 2   | 6M        | 20.03.2005 |   | 4,0     | 440    | 24      | 0        | 464 | VM 2,0,M |     |
| 100.11.01 | Førstehjelpskap 1 etg.,ver                              | Kontroll av førstehjelpskap. | 2   | 6M        | 20.09.2005 |   | 4,0     | 440    | 24      | 0        | 464 | VM 2,0,M |     |
| 100.11.02 | Førstehjelpskap,2.etg.                                  | Kontroll av førstehjelpskap. | 2   | 6M        | 04.01.2005 |   | 4,0     | 440    | 24      | 0        | 464 | VM 2,0,M |     |
| 100.11.02 | Førstehjelpskap,2.etg.                                  | Kontroll av førstehjelpskap. | 2   | 6M        | 04.07.2005 |   | 4,0     | 440    | 24      | 0        | 464 | VM 2,0,M |     |
| 100.11.03 | Førstehjelpskap 3.etg.                                  | Kontroll av førstehjelpskap. | 2   | 6M        | 04.01.2005 |   | 4,0     | 440    | 24      | 0        | 464 | VM 2,0,M |     |
| 100.11.03 | Førstehjelpskap 3.etg.                                  | Kontroll av førstehjelpskap. | 2   | 6M        | 04.07.2005 |   | 4,0     | 440    | 24      | 0        | 464 | VM 2,0,M | -   |
| Lukk      | <u>K</u> omponent <u>H</u> istorikk                     | Gannt                        |     |           |            |   |         |        |         |          |     |          |     |
| 87 Linjer | 0 Valgt                                                 |                              |     |           |            |   |         |        |         |          |     |          | 11. |

Du kan generere et Gannt diagram fra denne oversikten, ved å velge de jobbene som du vil ha med og trykke Gannt.

# Vedlikeholdsbelastning Grafisk

Viser antall jobber pr måned i 24 måneder fremover. Kan velges på kombinasjon av fagområde og jobbtype. Eksemplet nedenfor viser når det er behov for elektriker i de ulike avdelingene. Klikker en på en av grafene viser jobbene denne måneden..

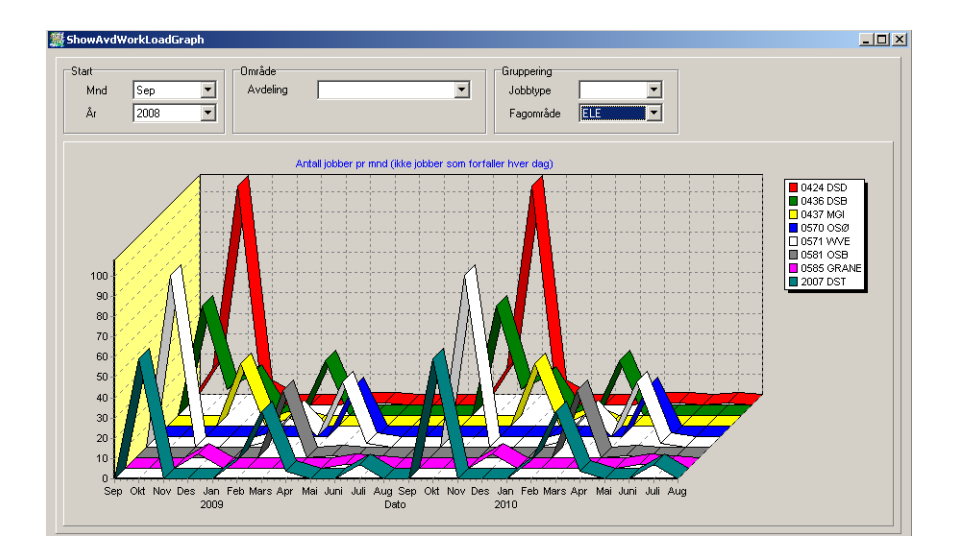

Grafen ser slik ut om en velger kun en avdeling, her vises antall jobber for årlig kontroll av elektrisk utstyr.

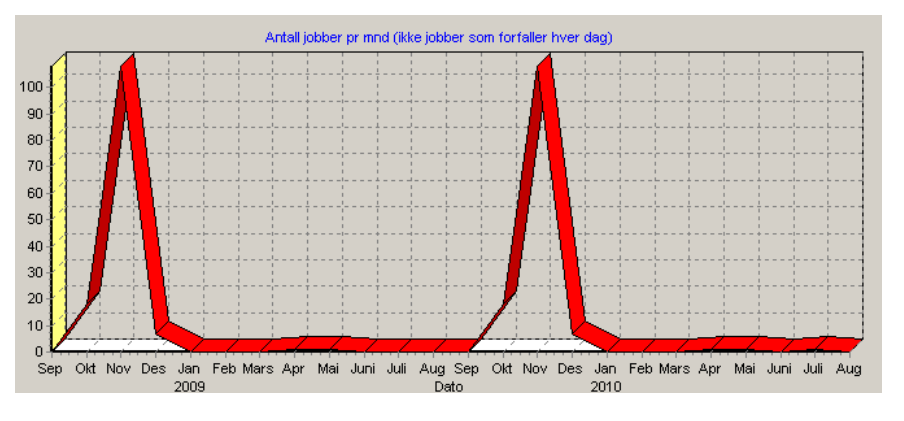

# Vedlikeholdsstatus

En kan lett finne vedlikeholdstatus for en eller flere avdelinger. Vedlikeholdstatus for egen avdeling vises direkte på fremsiden av programmet.

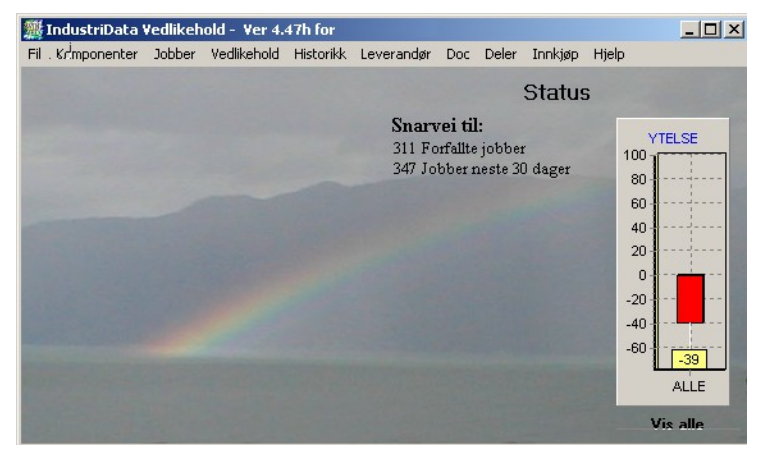

Klikker en på denne får en vedlikeholdstatus for alle avdelinger.

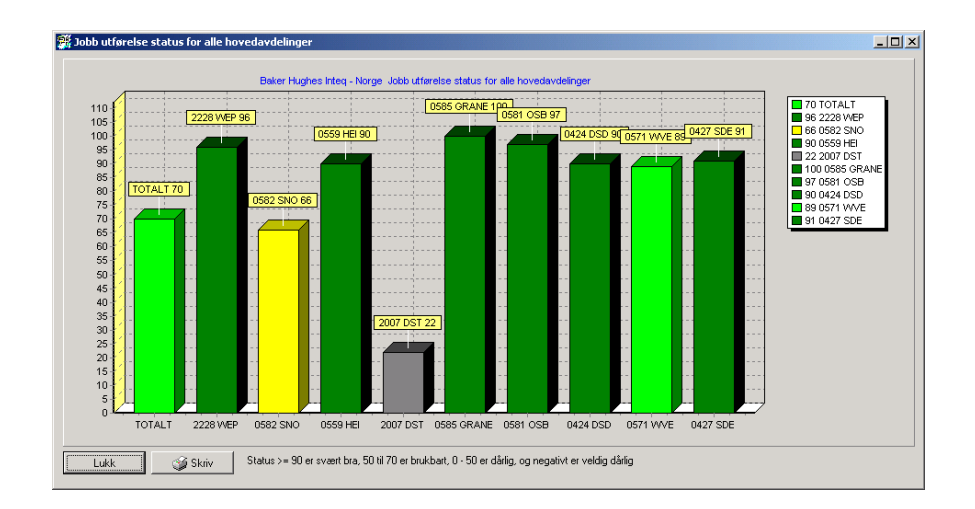

Du kan generere et Gannt diagram fra denne oversikten, ved å velge de jobbene som du vil ha med og trykke Gannt. Dobbelklikker en på en kolonne for en avdeling får en opp en oversikt over jobbene som ligger bak denne statusen.

# Gannt Diagram Vedlikehold

Gannt diagram lages fra Vedlikehold, Vedlikeholdsanalyse. I denne oversikten merker du de jobbene som du vil ha med i Gannt diagrammet og trykker på knappen for Gannt.

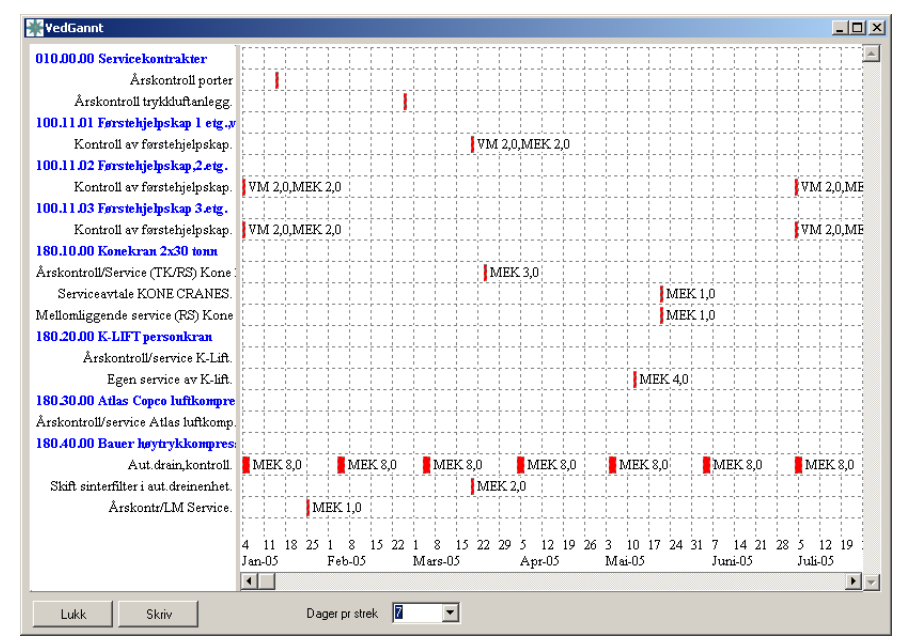

Et gannt diagram kan brukes til :

- Å få oversikt når vedlikehold skal utføres.
- Vise arbeidsbelastning og tidspunkt for en eller alle utøvere.
- Vise arbeidsbelastning og tidspunkt for en eller alle jobbtyper.
- Vise arbeidsbelastning og tidspunkt for en eller alle fagområder.
- For å få oversikt over prosjekter.

På Y-aksen vil komponent med jobb(er) bli vist, og på X aksen er skalaen dager. Grafikken er vannrette søyler som indikerer hvor lang jobben er, med forkortelse på jobbutøvere og antall timer.

# Contineous Survey (Skips versjon)

De komponenter som har krysset av for Contineous Survey blir tatt med i oversikten, som er brukt ombord på båter.

I oversikten vises komponenten, Søkeordet, sist og neste forfall. Neste forfall blir lagt 5 år frem i tiden fra den dato survey ble utført.

Når en rapporterer ferdig en survey må en fylle ut en survey rapport og spesifisere neste forfall.

#### Hist

Viser all historikk til valgt komponent.

#### **Survey Hist**

Viser kun survey historikk til valgt komponent.

# PO, lage og sende en bestillingsordre

En bestillingsordre kan lages fra :

- Komponent, Deler, merk deler og trykk bestill
- Deler, Merk deler og trykk bestill
- Bestillingsordre, Ny

| 🔛 Ny ordre          |                                | _ 🗆 × |
|---------------------|--------------------------------|-------|
| Tittel på ordre     | Bestilling 15.09.2004 16:15:14 |       |
| Ordre nummer gruppe | BYGGDRIFT                      |       |
| Konto               | 6511 Møbler og inventar 🔽      |       |
|                     |                                |       |
| Lukk OK             |                                |       |

Hvis du er satt opp med standard ordre nummer gruppe så blir den valgt automatisk.

Konto er kun tilgjengelig for opsjonen Budsjett

Fyll ut leverandør og legg til andre deler fra deledatabasen. Flere deler kan velges samtidig.

En kan også legge inn en ny tom del som ikke er lagervare eller som skal i deledatabasen.

| POResEdit<br>Reservedel<br>Nummer<br>Navn    | 12345<br>Gummikapppe      |                               |
|----------------------------------------------|---------------------------|-------------------------------|
| Bestill<br>Antall<br>Enhet<br>Pris<br>Avbryt | 2 Inform<br>m 348 LValuta | sjon<br>Je 60 cm<br>else 6 mm |

En kan også legge til et ekstra tekst felt der en kan sette tekst størrelse

| POEditTextBox                                        |  |
|------------------------------------------------------|--|
| Dette er en demo for bruk av vedlikeholdsprogrammet. |  |
|                                                      |  |
|                                                      |  |
|                                                      |  |
| Skrift størrelse 13 Inrykk 0 mm                      |  |
| Avbryt OK Slett                                      |  |

Hvis en har valgt en leverandør kan en få programmet til å foreslå flere deler som det er lite av (men ikke nødvendigvis for lite av) som denne leverandøren kan levere i tillegg.

| 🎇 Bestill del fra databasen                |                   |              |             |             | <u> </u>      |
|--------------------------------------------|-------------------|--------------|-------------|-------------|---------------|
|                                            | Hovedgruppe       | Undergruppe  | •           |             | Velg oversikt |
| D Ref Tittel                               | Туре              | Antall Lager | Hovedgruppe | Undergruppe | Pris (NKR)    |
| 1 Lyspærer, 60 W                           | Osram P-60        | 29 M01       | ELEKTRISK   | LYSPÆRER    | 4,2           |
| 2 Sikringer, 25A                           | Trege, skrusikrin | 17 M02       | REKVISITA   | SIKRINGER   | 12,4          |
| 3 Kopipapir A3                             | A3                | 3 M02        | REKVISITA   | PAPIR       | 1,3           |
| 4 Smøreolje Delvac                         | Delvac 60         | 4731         | MEKANISK    | FILTER      | 0,0           |
| 5 Plaster, Band-It, løs                    | Løse              | 8            | FØRSTE.HJ   |             | 12,0          |
| <ol><li>6 Steril kompress, liten</li></ol> |                   | 0            | FØRSTE.HJ   |             | 6,0           |
| 7 Plaster, teip                            |                   | 1            | FØRSTE.HJ   |             | 0,0           |
| 8 Atlas kompressor luftfilter              | Papir, ramme i st | 2            | MEKANISK    | FILTER      | 0,0           |
| 9 KLift oljefilter                         | 5443-X3           | 0            | MEKANISK    | FILTER      | 0,0           |
|                                            |                   |              |             |             |               |
|                                            |                   |              |             |             | -             |
| Lukk <u>V</u> elg                          |                   |              |             |             |               |
| 9 Linjer 0 Valgt                           |                   |              |             |             |               |

Når ordren er klar kan den sendes ved å trykke på send knappen, og du kan velge om du skal sende den som prisforespørsel eller til leverandør.

| 🗱 POSend 📃 🗖 🔀 |
|----------------|
| Send PO        |
| Close          |

En kan f.eks sende ordren på e-mail som PDF vedlegg, hvis e-postadresse er definert for leverandøren vil denne bli satt automatisk.

# PO, motta en bestillingsordre

Når en mottar deler må en oppdatere antall på lager for at dette skal være korrekt. En kan manuelt booke inn en og en del, eller bruker motta funksjonen i programmet.

| 0 📴 🗊 🚳     | ) 🛍 🗶 🐚 🗉                             | PO Gruppe      | ▼ Status                 | ALLE                           | ▼ Siste A     | LT       | -       |
|-------------|---------------------------------------|----------------|--------------------------|--------------------------------|---------------|----------|---------|
|             |                                       | Leverandør     | •                        |                                |               |          |         |
| PO-Nr       | Tittel                                |                | Dato                     | Status                         | Konto         | + Sum    | +)stert |
| BD-001/2004 | Bestilling 15.09.2004 16:15:          | 14             | 15.09.2004               | Sendt                          | 6511 Møbler o | 696      |         |
| M-nnn/2002  | Deler 24.05.2004 12:36:07             |                | 24.07.2004               | Kladd                          | 6192 Maskin r | 291      |         |
| M-001/2002  | Deler til 180.10.00 Konekra           | n 2x30 tonn    | 01.01.2004               | Alt mottatt                    | 6021 Smørolje | 314      |         |
|             | test 2<br>Deler til 180.10.00 Konekra | n 2x30 tonn    | 12.12.2003<br>12.11.2003 | Klar til send<br>Klar til send |               | 612<br>0 |         |
| Lukk        | Status Send PO                        | Kanseller Mott | a <u>P</u> oster         | Endre konto                    |               |          |         |

Merk ordre og trykk på motta :

| 🕌 Motta Bestillingsordre(PO | ))                               |          |         | <u>_   ×</u> |
|-----------------------------|----------------------------------|----------|---------|--------------|
| D 😫 🛛 🥩 🛍 🛛                 |                                  |          |         |              |
| Navn                        | Dele Nummer                      | Bestillt | Mottatt | På lager 🔺   |
| Gummikapppe                 | 12345                            | 2        | 0       |              |
| Lyspærer, 60 W              |                                  | 11       | 0       | 29           |
| Sikringer, 25A              |                                  | 23       | 0       | 17           |
| Kopipapir A3                |                                  | 5        | 0       | 3            |
| Smøreolje Delvac            |                                  | 1        | 0       | 4731         |
| Plaster, Band-It, løs       | 124-994I                         | 1        | 0       | В            |
|                             |                                  |          |         | -            |
| Lukk Motta alle             | <u>M</u> erkelapper <u>P</u> ost | er       |         |              |
| 6 Linjer 0 Valgt            |                                  |          |         |              |

En kan motta alt ved et tastetrykk eller at en kan skrive inn riktig mottatt antall direkte i Mottatt feltene. Hvis ikke alt er mottatt vil status settes til Delvis mottatt.

# PO, Postere endelig sum

Når en PO er mottatt kan en korrigere totalsummen for bestillingsordren for eventuelle endrede priser og frakt. Når en PO er postert vil utgiftene i grafen for konto i budsjettet endre seg fra gult til rødt.

| <b>ende</b> | elig posteri   | ng av PO - overs    | styr beregnet sum | -D×      |
|-------------|----------------|---------------------|-------------------|----------|
| Po          | osterings deta | ljer                |                   |          |
| [           | Dato           | 23.03.2004          |                   |          |
| 1           | Fittel         | Bestilling 23.03.20 | 04 11:02:27       |          |
| 9           | Sum            | 4561                | NOK               |          |
| ŀ           | Konto          | 6520 Forbruksarti   | kkler catering    | •        |
| 4           | Anmerk         |                     |                   | <u> </u> |
|             |                |                     |                   |          |
|             |                |                     |                   | -        |
|             |                | ,                   |                   |          |
| Av          | bryt           | ок                  |                   |          |
|             |                |                     |                   |          |

# Import / Eksport

## **Regneark eksport**

Alle lister kan eksporteres direkte til Excel eller Openoffice Calc. Mer en eller flere linjer og trykk på regneark symbolet oppe til venstre i oversikten.

| 💥 Overs    | sikt ov | er alle jobber (uten relasjon til ko | ompone   | nter)      |          |           |          |        |        | IX  |
|------------|---------|--------------------------------------|----------|------------|----------|-----------|----------|--------|--------|-----|
|            |         | 🎯 🛍 🔉 📄 🖹 🛛 Gri                      | lppe     |            | 💌 Fa     | ag 🗌      |          |        | 🖹 Velg |     |
| TD         | Ref.    | Tittel                               | Itervall | Fag        | Jobbtype | Ansvarlig | Avdeling | Gruppe | 🕂 Sum  |     |
|            | 1       | 12M KONTROLL AV LØFTEUT              | 12M      | М          | PV       | DV        | BYGG     |        | 0      |     |
|            | 2       | Årskontroll trykkluftanlegg.         | 1Å       |            | KK       | ASC       |          |        | 7100   |     |
|            | 3       | Årskontroll porter                   | 1Å       | D          | PK       | DLB       |          |        | 4300   |     |
|            | 4       | Kontroll av førstehjelpskap.         | 6M       | К          | P3       | TKA       |          |        | 0      |     |
|            | 5       | Utskifting av øyedusjer,2 flaske     | 3Å       | 1          | PK       | DLB       |          |        | 240    |     |
|            | 6       | Utskifting av øyedusjer, 4 flaske    | 3M       | 1          | PK       | DLB       |          |        | 543    |     |
|            | - 7     | Innvendig renhold hovedbygg/l        | 3M       | R          | PK       | DLB       |          |        | 12000  |     |
|            | 8       | Renhold vinduer hovedbygg/ka         | : 12M    | R          | PK       | DLB       |          |        | 5000   |     |
|            | 9       | Kontroll av ytterkledning.           | 3M       | К          | PK       | DLB       |          |        | 0      |     |
|            | 10      | Kontroll av utstyr i fyrrom.         | 3M       | K          | PK       | DLB       |          |        | 0      |     |
|            | 11      | Mal gulv i fyrrom.                   | 3M       | K          | PK       | DLB       |          |        | 500    | -   |
|            | 10      |                                      | 214      | 12         | DY .     |           | 1        |        | 1000   |     |
|            | ukk     | 🔤 💡 Brukt av 🛛 🥕 Dele                | r _      | Slå sammen | Se       | ett kode  |          |        |        |     |
| 535 Linjer |         | 0 Valgt                              |          |            |          |           |          |        |        | _// |

Excel/Calc starter automatisk med data.

|                     |                 |                                                  |                   |         |                    |                       |         |                          |                    | _  |
|---------------------|-----------------|--------------------------------------------------|-------------------|---------|--------------------|-----------------------|---------|--------------------------|--------------------|----|
| 🛅 Namnlaus:         | 2 - Ope         | nOffice.org Calc                                 |                   |         |                    |                       |         |                          |                    |    |
| <u>Fil R</u> ediger | <u>V</u> is Sel | tinn Format Verktøy <u>D</u> ata Vi <u>n</u> dau | ige <u>H</u> jelp |         |                    |                       |         |                          |                    |    |
| i 🗟 • 🧭 [           | 8               | 📝   🗟 🎒 🕵   💖 🔜   🐰                              | Þa 🛱              | • 🎸   🔶 | •• <del>•</del> •• | l 🍓 🛃                 | 🕌   🕗   | 🗸   🕅                    | ) 🧭 🖻 🛙            | 11 |
| 📙 🗛 🗛               |                 | ▼ 10 ▼ <b>B</b> <i>I</i>                         | U∣≣               | ΞΞ      |                    | <b>≡</b> ↑ <b>≡</b> ¢ | I   🔒   | ₀. <mark>600. %</mark> ≹ | 00   €≣ <b>+</b> ≣ |    |
| A1                  |                 | • $f(x) \Sigma = T$                              |                   |         |                    |                       |         |                          |                    |    |
| A B                 | С               | D                                                | E                 | F       | G                  | н                     | Ι       | J                        | к                  | 1  |
| 1 T D               | Ref.            | Tittel                                           | lterval⊧          | Fag     | Jobbty             | Ansvar                | Avdeli≯ | Grupp#                   | Sum                |    |
| 2 S                 | 1               | 12M KONTROLL AV LØFTEUT9                         | 12M               | M       | PV                 | DV                    | BYGG    |                          | 0                  |    |
| 3                   | 2               | Årskontroll trykkluftanlegg.                     | 1Å                |         | KK                 | ASC                   |         |                          | 7100               |    |
| 4                   | 3               | Årskontroll porter                               | 1Å                | D       | PK                 | DLB                   |         |                          | 4300               |    |
| 5                   | 4               | Kontroll av førstehjelpskap.                     | 6M                | K       | P3                 | TKA                   |         |                          | 0                  |    |
| 6                   | 5               | Utskifting av øyedusjer,2 flasker.               | зA                |         | PK                 | DLB                   |         |                          | 240                |    |
| 7                   | 6               | Utskifting av øyedusjer,4 flasker.               | ЗМ                | 1       | PK                 | DLB                   |         |                          | 543                |    |
| 8                   | 7               | Innvendig renhold hovedbygg/bra                  | ЗМ                | R       | PK                 | DLB                   |         |                          | 12000              |    |
| 9                   | 8               | Renhold vinduer hovedbygg/kam                    | 12M               | R       | PK                 | DLB                   |         |                          | 5000               |    |
| 10                  | 9               | Kontroll av ytterkledning.                       | ЗМ                | K       | PK                 | DLB                   |         |                          | 0                  |    |
| 11                  | 10              | Kontroll av utstyr i fyrrom.                     | ЗМ                | K       | PK                 | DLB                   |         |                          | 0                  |    |
| 12                  | 11              | Mal gulv i fyrrom.                               | ЗМ                | K       | PK                 | DLB                   |         |                          | 500                |    |
| 13                  |                 |                                                  |                   |         |                    |                       |         |                          |                    |    |
| 14                  |                 |                                                  |                   |         |                    |                       |         |                          |                    |    |
| 10                  |                 |                                                  |                   |         |                    |                       |         |                          |                    |    |

## **Regneark Import**

Komponenter, Jobber, Leverandører og Brukere kan importeres fra regneark. En blir ledet gjennom en enkel prosess der en limer inn kolonner med data.

| Forna∨n | Etternavn | Adr1      | Adr2 | Adr3 | Tlf      | Mobil    | E-Mail          | Firma | Email       | Tlf      |
|---------|-----------|-----------|------|------|----------|----------|-----------------|-------|-------------|----------|
| Ola     | Normann   | Hagen 2   | 1234 | NES  | 12345678 | 90956622 | ola@normann.no  | IData | ola@idata.n | 55148890 |
| Kari    | Svensen   | Svingen 3 | 5678 | ODDA | 22334455 | 40445632 | kari@svensen.no |       |             |          |
|         |           |           |      |      |          |          |                 |       |             |          |
|         |           |           |      |      |          |          |                 |       |             |          |
|         |           |           |      |      |          |          |                 |       |             |          |
|         |           |           |      |      |          |          |                 |       |             |          |
|         |           |           |      |      |          |          |                 |       |             |          |
| Lukk    | Importer  |           |      |      |          |          |                 |       |             |          |

Når en velger importer, får en opp en oversikt over de som ble importert. Her har en vanlig funksjonalitet, der en kan endre eller slette, og prøve på nytt.

| <b>RersonOvers</b> | sikt       |       |          |            |             |          |
|--------------------|------------|-------|----------|------------|-------------|----------|
| D 👫 🗊              | 🎯 🛍 💥      |       |          |            |             |          |
| T Etternavn        | Fornavn    | Firma | Stilling | Firma Tlf. | E-Post      | Mobil    |
| Normann            | Ola        | IData |          |            | ola@idata.r | 90956622 |
| Svensen            | Kari       |       |          |            |             | 40445632 |
|                    |            |       |          |            |             |          |
|                    |            |       |          |            |             | •        |
| Lukk               | Leverandør |       |          |            |             |          |
| 4 Linjer           | 0 Valgt    |       |          |            |             |          |

## XML Import / Eksport

Det finnes et velformulert XML specifikasjon for import / eksport av deler eller komplett data system. Spesifikasjonen er tilgjengelig, og her er et eksempel på en jobb :

```
<JOB>

<SYSTEM_ID>20143</SYSTEM_ID>

<ID>232</ID>

<MODIFIED>38121</MODIFIED>

<USER>Ola Normann</USER>

<NAME>&#197;rskontroll trykkluftanlegg.</NAME>

<PRI>1</PRI>

<EXTERNCOST>7100,000000</EXTERNCOST>

<INT_STR>1&#197;</INT_STR>

<INT_INTTYPE>&#197;</INT_INTTYPE>

<INT_INTTYPE>&#197;</INT_INTTYPE>

<INT_INT>1</INT_INT>

<JOBTYPE>KK</JOBTYPE>

<RESPONSIBLE>ASC</RESPONSIBLE>

</JOB>
```

Dette formatet kan også brukes for å eksportere / importere en eller flere komponenter komplett med vedlikeholdsoppsett, deler og historikk.

## **PDF Eksport**

Alle utskrifter kan lages direkte som PDF dokumenter.

| Skriv til                                   |                                 |
|---------------------------------------------|---------------------------------|
| <ul> <li>Skriver  HP LaserJet 4P</li> </ul> | Oppsett                         |
| C PDF                                       |                                 |
| Utskriftstype                               | Område                          |
| Full utskrift                               | C Merket                        |
| C Kompriment                                | <ul> <li>Alt</li> </ul>         |
| Oversikt stående                            |                                 |
| Oversikt liggende                           |                                 |
| C Merkelapper                               | 🥅 Ta med eventuell ekstra tekst |
| Start på lapp nr 0                          | Kopier 1                        |
| Lukk Skriv Forbå                            | ndsvisning Merkelann oppsett    |

En velger PDF i stedet for en skriver og dokumentet kommer automatisk opp i en PDF leser. Herfra kan en videresende PDF som epost eller lagre dokumentet.

## Equipment running hours import

The maintenance program can automatically running hours from a text file. If the file is dropped into a subfolder called IMPORT in the maintenance server directory the file will automatically be imported.

Recommended fileName : Hours\*.CSV. Example: Hours31.csv,,,,

The IMPORT direcory will be checked every 10 minutes. A log file will be created in the same directory with the import result (Import.log). The log file will be deleted when the next file is imported.

The component (equipment) will be referenced by Component number or Tag number. If both are supplied the component number will be checked first.

| Time           | Is the timestamp of the component hours                                                                                                    |
|----------------|----------------------------------------------------------------------------------------------------|
| CompNo         | Component number allocated in IndustriData/M-Prog maintenance program,,,,                                                                                                    |
| TagNo          | Tag entered in the Defl field of a component (the user defined field after Serial No).<br>Will be used to find the component if the CompNo column is empty,,,,                                                                                                    |
| Hours          | Component running hours. Decimals are accepted but the value will be rounded to nearest integer.<br>If hours are supplied with decimals the floating point should be a . (dot). If the supplied decimal point are (comma) the hour should be supplied like this: "3280.24".<br>Any decimal values are treated as fraction of an hour (100 minutes in an hour).<br>Time = YYYY-MM-DD HH:MM ot YYYYMMDDHHMM ,,,, |
| HoursSinceLast | Hours since last file update. Can also be used for hours per day if the file are<br>transferred daily (or hours per week if the file is transferred weekly). This value will<br>be used if Hours are omitted                                                                                                    |

#### **Example:**

CompNo,TagNo,Hours,Time,HoursSinceLast 601.10.101,,3201,2013-01-31 12:30, 601.10.102,,3208,2013-01-31 12:30, ,EB-1001,3280,2013-01-31 12:30, ,EB-1002,3280,2013-01-31 12:30, ,EB-1003,,2013-01-31 12:30,2.35

# **Backup / Restore**

Ta backup av valgte databaser, programmet forslår et filnavn basert på systemnavn og dato/tid. Data blir lagret i en XML fil.

| cl. Vela Databaser                                                                                                    |          |       |
|----------------------------------------------------------------------------------------------------|----------|-------|
| Tekst Velg Alle<br>Brukere<br>Forkortelser<br>Leverandører<br>Personer<br>Jobber<br>Komponenter<br>Vedlikeholds jobber<br>Lover/Pålegg<br>Rapporter/Historikk | Progress | Total |
| C Poster endret etter dato                                                                                                    |          |       |
| 3. Velg mål for backup<br>Fil \Demo_BACKUP_2004-09-16_08-18-15_001.XML                                                                                        |          |       |
| 4. Og så :<br>Start Backup                                                                                                    |          |       |
| Lukk                                                                                                    |          |       |

Når en tar restore velger en ønsket XML fil. Kontroller filinformasjon, eventuelt søk gjennom filen for å finne ut hvilke poster som ligger der, og om de eventuelt eksisterer i ditt system.

Hvert vedlikeholdsprogram har sitt eget systemnummer, og sammen med et internt løpenummer vil hver post bli unikt identifisert. En post vil kun bli overskrevet hvis de har samme unike ID. En backup / restore med samme system ID vil overskrive data, mens restore av data fra et annet system vil legge til data i ditt system.

For å ta restore av automatisk backup (kun server versjon) må filen pakkes ut med WinZip først.

Et system kan overta "eierskap" av fremmede data ved å sette sitt eget system ID på postene (*Fil, Database, Oppdater Post ID*).

# Automatisk Backup (Nettverks versjon)

Server programmet i nettverksversjonen kan ta automatisk backup en gang i døgnet.

Dette settes opp i Fil, Server Admin, Remote Backup

| <b>**</b> BackupSetup  |                           | <u>_                                    </u> |  |  |
|------------------------|---------------------------|----------------------------------------------|--|--|
| Automatisk backup      |                           |                                              |  |  |
| Katalog                | C/                        |                                              |  |  |
| Start klokka           | 03 💌                      |                                              |  |  |
| Send E-Post når ferdig |                           |                                              |  |  |
| E-Post til             | admin@yourdomain.com      |                                              |  |  |
| SMTP server            | mailserver.yourdomain.com |                                              |  |  |
|                        |                           |                                              |  |  |
|                        | Test Backup Now           |                                              |  |  |
| Siste backup           |                           |                                              |  |  |
| Fremdrift              |                           |                                              |  |  |
| Avbryt                 | Lagre                     |                                              |  |  |

Katalog er sett fra server, og programmet lager en ny katalogstruktur under denne : Målkatalog/År/Måned/Dag, for eksempel C:\Vedl\_Backup\2006\06\28.

Programmet tar en full kopi av databasen hver dag, der alle databasene blir komprimert og lagt i egen katalog.

Programmet tar vare på alle sikkerhetskopier for denne og forrige måned, mens for tidligere måneder beholdes siste sikkerhetskopi i hver måned.

# Replikasjon

## **Beskrivelse**

For avdelinger (båter eller enheter) som ikke har god nok internettdekning til å bruke vedlikeholdsprogrammet fast oppkoblet over internett kan kjøre en lokal kopi av databasen ombord, som synkroniseres mot kontoret når en har tilgang til internett.

Replikasjon går over internet og filene blir mellomlagret på vår replikasjonsserver. Kommunikasjon går normalt over TCP port 5500.

Inntil videre startes replikasjonen manuelt,

## Hva repliseres

Følgende repliseres automatisk:

|                                                                             | Til avdeling (båt / enhet)                                                                                                    | Fra avdeling (båt / enhet)                                             |
|-----------------------------------------------------------------------------|----------------------------------------------------------------------------------------------------|------------------------------------------------------------------------|
| Brukeroppsett                                                               | Alle                                                                                                    |                                                                        |
| Forkortelser / koder                                                        | Alle                                                                                                    |                                                                        |
| Leverandører                                                                | Alle                                                                                                    |                                                                        |
| Budsjettperioder                                                            | Alle                                                                                                    |                                                                        |
| Kontoplan                                                                   | Alle                                                                                                    |                                                                        |
| Dokumentoversikt                                                            | Alt som ikke hører til andre avdelinger                                                                                                    | De som hører til avdelingen                                            |
| Dokumentfiler                                                               | <ul> <li>Dokument med riktig avdeling</li> <li>Er under AVDELING I treoversikt</li> <li>Kataloger publisert i Systemoppsett.</li> <li>Prosedyrer som skal utføres</li> <li>Kjemikalier</li> </ul> | - Dokument med riktig avdeling<br>- Er under AVDELING I<br>treoversikt |
| Dokumentgrupper                                                             | Alle                                                                                                    |                                                                        |
| Stoffkartotek                                                               | Alle                                                                                                    |                                                                        |
| Stofflokasjoner                                                             | De som hører til avdelingen                                                                                                    | De som hører til avdelingen                                            |
| Jobber                                                                      | Alle som ikke hører til andre<br>avdelinger                                                                                                    | De som hører til avdelingen                                            |
| Reservedeler brukt i<br>vedlikeholdet                                       | Alle som ikke hører til andre avdelinger                                                                                                    | De som hører til avdelingen                                            |
| Lover/regler                                                                | Alle                                                                                                    |                                                                        |
| Komponenter                                                                 | De som hører til avdelingen                                                                                                    | De som hører til avdelingen                                            |
| Vedlikehold                                                                 | De som hører til avdelingen                                                                                                    | De som hører til avdelingen                                            |
| Rapporter (historikk)                                                       | De som hører til avdelingen                                                                                                    | De som hører til avdelingen                                            |
| Reservedeler med historikk                                                  | Alle som ikke hører til andre<br>avdelinger                                                                                                    | De som hører til avdelingen                                            |
| Bestillingsordrer (PO)                                                      | De som hører til avdelingen                                                                                                    | De som hører til avdelingen                                            |
| Tegninger                                                                   | De som hører til avdelingen                                                                                                    | De som hører til avdelingen                                            |
| Ansatte / mannskap med arbeid,<br>sertifikater, utlevering og<br>prosedyrer | De som hører til avdelingen                                                                                                    | De som hører til avdelingen                                            |
| Avvik                                                                       | De som hører til avdelingen                                                                                                    | De som hører til avdelingen                                            |
| Sertifikater                                                                | De som hører til avdelingen                                                                                                    | De som hører til avdelingen                                            |
| Tilleggstekst                                                               |                                                                                                    | De som hører til avdelingen                                            |
| SKJEMA oppsett                                                              | Alle                                                                                                    |                                                                        |
| SKJEMA                                                                      | De som hører til avdelingen                                                                                                    | De som hører til avdelingen                                            |

Hvis en dokumentfil mangler på en båt eller i en enhet vil en få spørsmål om filen skal hentes ved neste replisering.

I tillegg kan en på kontoret merke dokumenter manuelt i treoversikten for å bli inkludert i neste replikasjon, dette virker bare om dokumentet kvalifiserer til eksport.

# Kopier mannskap mellom system

## Backup

Fil, Backup, Mannskap m/sertifikater

## Restore

Fil, Backup/Restore, Restore eller dra og slipp alle filene på programmet.

Ofte vil mannskapet havne på feil avdeling i dokumentreet, og det er mulig at mannskapet må flyttes manuelt i dokumentreet etterpå.

# Eksport av Komponent m/data

Funksjonen finnes under Fil, Backup, Eksporter Komponent m/data

En eller flere komponenter kan kopieres inn eller ut fra systemet, og en kan velge om en vil ta med vedlikeholdsjobber, reservedeler og historikk som hører til komponenten.

Dette er nyttig hvis en komponent skal flyttes rundt fra båt til båt, eller fra avdeling til avdeling.

En ny komponent kan settes opp på kontoret og fullt vedlikeholdsoppsett kan sendes med på diskett.

Eksportformat er XML, en bruker Restore for å importere data.

## Internet

Klient - Server versjonen av programmet kan kommunisere via Internett v.h.a. modem, GPRS, ISDN eller ADSL. TCP port 5001 må settes opp i internet router til server.

Ved ISDN eller bedre er vanlig arbeid, som endring, arbeid med vedlikeholdsplanen, backup osv er omtrent som om en sitter direkte på datamaskinen.

Dermed kan du få tilgang på vedlikeholddata fra serveren samme hvor du er. Dette er ideelt for alle som reiser rundt til klienter, eller de som vil jobbe litt hjemmefra. For eksempel kan vedlikeholdsansvarlig sitte hjemme og skive ut arbeidsordrer på jobben ! Dette er også brukt for båter som har noenlunde brukbar tilgang til internet.

Pass på å velge en kompresjonsmetode som passer til oppkoblingstypen ved pålogging.

# Verktøy

## Komponent massekopiering

For fullversjonen kan en massekopiere komponenter, dvs at en kan kopiere en hovedkomponent med alle underkomponenter til en ny nummerserie.

Funksjonen finnes under Fil, Utilities.

# Spesifikasjoner

## Programmet krever:

#### Systemkran

- Windows versjon 98 eller høyere for klient versjonen.
- Nok minne til at Windows kjører fornuftig.

For nettverksversjon anbefales Winsdows Server eller Windows7 eller nyere for server programmet, og Windows XP eller nyere for klient programmet.

Programmet kan til nød kjøres på 800 x 600 i skjermoppløsning. Programmet er egentlig beregnet for 1024 x 768, mens programmet utnytter oppløsning opp til 1400 x 1024.

## Klient - Server Program

Vedlikeholdsprogrammet kan leveres som et ekte flerbruker klient - server program. Kommunikasjonen går normalt over TCP port 5001.

Kommunikasjonen mellom server og klient er svært effektiv, klienten kobler seg til serveren via nettverk, eller Internett ved hjelp av 14.400 eller 28.800 modem. Kommunikasjon kan kjøres over GPRS.

Dette gjør at vedlikeholdsansvarlig eller reisende kan sitte borte fra jobben og jobbe med vedlikeholdsprogrammet, eller at klienter kan være oppkoblet over GPRS.

# Ordforklaringer

## Timeteller

Er antall timer som maskinen har gått. Andre benevnelser er Gangtimer, Running Hours.

## Gangtimer

Er antall timer en maskin har kjørt. Andre benevnelser er Timeteller, Running Horus.

# Indeks

А Aktiver 40 Ansvarlig 12 Antall 23, 37, 43 Avdeling 29 D Deler 13, 19, 37 Е Enkelt jobb 39 Extern 13 F Fabrikat 6 Fag 12 Fagområde 16 Fax 22, 26 Ferdig 37, 39 Forkortelser 29, 30 Full 30, 35 G Gannt 40, 42 Η Historikk 16, 38, 39 Ι Iarbeid 14, 15 Installer 27 Intervall 12, 37, 40 J Jobbansvarlig 30 Jobber 11, 35, 37 Jobbtype 12, 30 Jobbutøver 30 Κ Kanseller 14 Komponenter 5, 16, 19, 23, 35, 37 L Leverandører 18 Liggende 35 Lover 21 Lønn 12 М Merkelapp 35 Merkelapper 35 Minimum 19 Ν Normal 19 Nr 5, 36

0 Oppsett 27, 36 Р Personer 18 Prioritet 12 Prosjekt 30 R Reservedeler 18, 19, 22 Rest 19, 20, 21 S Stående 35 Sum 13 Systemkrav 51 Т Tegninger 18 Tekst 22, 38 timeforbruk 38 Timer 12, 37 U Utgifter 13 Brukt 37 Utskrifter 35, 36 V vedlikeholdsjobbene 21 Vedlikeholdsplan 6, 12, 13, 38 vedlikeholdsrapport 15, 39